| 🔒 baghdad plan -  | ArcMap ArcInfo                                            |                                                             |                                           |
|-------------------|-----------------------------------------------------------|-------------------------------------------------------------|-------------------------------------------|
| File Edit View    | Bookmarks Insert Selection Geoprocessing Customize Window | i Help                                                      |                                           |
|                   | 🖕 🖹 🔒 🗙   🔊 🔿 🧄 - 1:588,988 🛛 📝 🛃                         |                                                             |                                           |
| Q Q १ 🔾 :         | 1 1 1 1 1 1 1 1 1 1 1 1 1 1 1 1 1 1 1                     | 🗖 🖉 🖓 🕄 🔂 🗄 🗄 🕼 🖓 🕸 🖉 🖕 Layer: 🗞 polygon                    | 🖸 🕽 🛝 🔕 🔿 💽 💮 500 📑 🗧                     |
| Editor •   • •    | 2. C. D - 4 11 11 12 1                                    | <u></u> ,                                                   |                                           |
| Table Of Contents | rgeupty tram: ko bolydou                                  | -BEDACA4.                                                   |                                           |
| No 😔 😓 🗄          | Dolygon<br>- 4,53668                                      | 1  2  3  4  5  6  7  8                                      | <u>^</u> 🗔                                |
| 🗄 🥌 Layers        | - percentration                                           |                                                             | See.                                      |
| 🗏 🗹 polygon       |                                                           | area area area                                              | ach .                                     |
|                   |                                                           |                                                             |                                           |
|                   |                                                           |                                                             |                                           |
|                   | Lacadon: 44.0/1928 33.146367 Deama Degree                 |                                                             |                                           |
|                   | Add Hyperillik                                            |                                                             |                                           |
|                   | Link to a Document                                        | ак                                                          |                                           |
|                   | G:\72.pg                                                  | Cancel                                                      |                                           |
|                   |                                                           |                                                             |                                           |
|                   |                                                           |                                                             |                                           |
|                   |                                                           | R                                                           |                                           |
|                   |                                                           |                                                             |                                           |
|                   |                                                           |                                                             |                                           |
|                   |                                                           |                                                             |                                           |
|                   |                                                           |                                                             |                                           |
|                   |                                                           | النفساح                                                     |                                           |
|                   |                                                           | nogyon                                                      |                                           |
|                   |                                                           | 1 0 12 25 R/                                                |                                           |
|                   | rdentified a finance                                      | ulu ulu                                                     |                                           |
|                   |                                                           | المصندر ; من عمل الطالبة بالاحتماد على غارطية بغداد الاستاس |                                           |
|                   |                                                           |                                                             |                                           |
|                   | m n a u d                                                 |                                                             | ×                                         |
|                   |                                                           | VIII V R / H / A + Ø + Ø + • +                              | 4                                         |
|                   | And And And And And And And And And And                   | 4309375 6776 398610 777 <sup>6</sup>                        | 1 02 5 26 Jordner                         |
| te start          | ral 🕅 🖉 🖨 " 🖉 backdad dae o Arch 🔤 🕅 Marce                | of Mord - UNI                                               | 1.640 0 0 0 0 0 0 0 0 0 0 0 0 0 0 0 0 0 0 |
| Stan              | Concerbancer Supporter agen                               |                                                             | Control of the House                      |

ولمسح الهايبرلنك .

# (Mange Dynamic Hyperlinks → Remove)

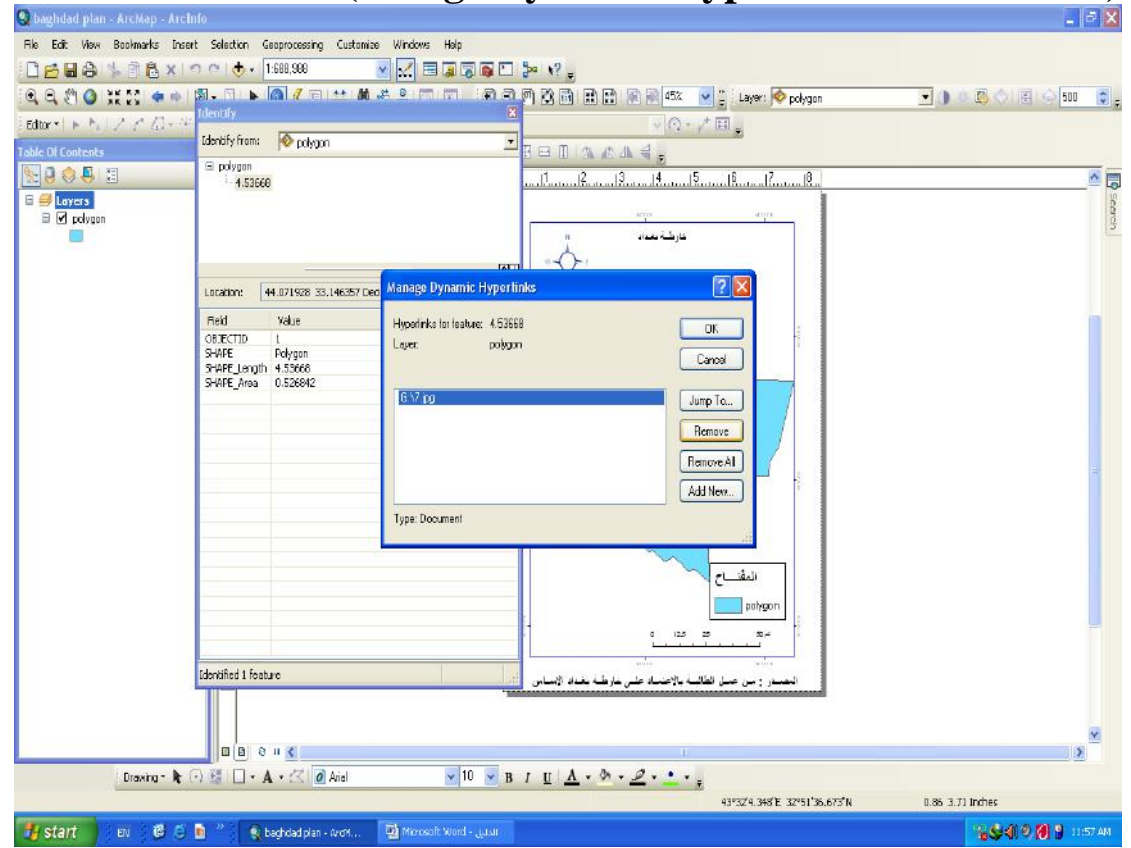

| 😫 baghdad plan - ArcMap - A | rcinfo                                                                                    |                                                                                                    | 🔳 🖻 🔀               |
|-----------------------------|-------------------------------------------------------------------------------------------|----------------------------------------------------------------------------------------------------|---------------------|
| File Edit View Bookmarks (  | nsert Selection Geoprocessing Custon                                                      | ize Windows Help                                                                                                 |                     |
|                             | 1:688,988                                                                                 |                                                                                                    |                     |
| Q Q श 🛛 🗰 🛠 🔶               |                                                                                           | t 🚜 🔍 📅 📅 🖓 🦉 🚰 🏦 🛣 🚱 🖗 45% 💌 🖕 Layer: 🗞 polygon                                                                 | 🖸 🕽 🖷 💆 🛇 🔝 🕤 500 🌘 |
| Editor +   + +   Z Z Z      | Identify from: A not use                                                                  | · ∩ ·+ □                                                                                                    |                     |
| Table Df Contents           |                                                                                           |                                                                                                    |                     |
|                             | 4.53668                                                                                   |                                                                                                    | ^ ^ 🗔               |
| B 🖉 polygon                 |                                                                                           | A1115                                                                                                    | Charce              |
|                             |                                                                                           | لارغابية المحالية المحالية المحالية المحالية المحالية المحالية المحالية المحالية المحالية المحالية المحالية المح | -                   |
|                             |                                                                                           |                                                                                                    |                     |
|                             | Location: 44.071928 33.146357 0                                                           | Manage Dynamic Hyperlinks                                                                                        |                     |
|                             | Field Value                                                                               | Hypedinka tor teature: 4.53668                                                                                   | 1                   |
|                             | SHAPE Polygon                                                                             | Layer: polygon Canoal                                                                                            |                     |
|                             | SHAPE_Length 4.53668<br>SHAPE_Area 0.526642                                               |                                                                                                    |                     |
|                             |                                                                                           | Jump To                                                                                                    |                     |
|                             |                                                                                           | Remove                                                                                                    |                     |
|                             |                                                                                           | Remove A1                                                                                                    | -                   |
|                             |                                                                                           | Add New.                                                                                                    |                     |
|                             | 2                                                                                         |                                                                                                    |                     |
|                             |                                                                                           |                                                                                                    |                     |
|                             |                                                                                           | النقساح                                                                                                    |                     |
|                             |                                                                                           | ashaon                                                                                                    |                     |
|                             |                                                                                           |                                                                                                    |                     |
|                             | for the second second                                                                     |                                                                                                    |                     |
|                             | Identified 1 feature                                                                      | النصبدر ومن عمل الطالبية بالإحصاد على غارطية بغداد الإسباس                                                       |                     |
|                             |                                                                                           |                                                                                                    |                     |
|                             | m n o u d                                                                                 |                                                                                                    |                     |
| Drawbox                     |                                                                                           | 9 10 9 p r m A - 0 - 4 -                                                                                         | 3                   |
| ( Diawing * )               |                                                                                           | 4995/17 394/F 3956/19 183/N                                                                                      | 0.89.9.94 Index     |
| Hotart B                    | S & S ALLER AND                                                                           | Arrested on                                                                                                    |                     |
| Start                       | S 📓 👔 S catroar par - wor                                                                 | nerosait, Kuta - Jacon                                                                                           | COLUMN COLUMN       |
| itte Italla                 | aut aut in                                                                                | البالذاظمي البجاد معام داخل الخابطة ع                                                                            | (Find) - ""         |
|                             | ن طريق الملم                                                                              | ن التاصور ايجاد معلم داخل الحاركة ح                                                                              |                     |
| 💲 baghdad plan - ArcMap - A | rcInfo                                                                                    |                                                                                                    |                     |
| File Edit View Bookmarks I  | nsert Selection Geoprocessing Custon                                                      | iize Windows Halp                                                                                                |                     |
| 0 2 8 8 % 8 8 ×             | 🧙 😋   🕁 🗸   1.688,988                                                                     |                                                                                                    |                     |
| Q Q () Q # 12 + -           | i 🕅 • 🗆 💽 🎯 🧷 🗊 🔛 🕼                                                                       | 🛔 🖧 💭 🔟 💂 🕄 🖉 🛱 🖬 🖬 😭 🖗 🕬 🕫 🖉 👙 Layer: 🧇 polygon                                                                 | 💽 🕦 🛆 🖪 🕤 🕤 💭 💭     |
| Editor +   F. F.   Z. C. Z. | 半国地中メショ国国国                                                                                | g Georeferencing + Layer:                                                                                        |                     |
| Table Of Contents           | IX 12 12 12 13 14 13 14 13 14 13 14 13 14 13 14 13 14 14 14 14 14 14 14 14 14 14 14 14 14 | ● \$ \$ \$ \$ \$ \$ \$ \$ \$ \$ \$ \$ \$ \$ \$ \$ \$ \$ \$                                                       |                     |
| No 🕹 😓 🗄                    |                                                                                           |                                                                                                    | <u>^</u>            |
| 🗄 🥌 Layers                  | A Find                                                                                    | 2 🗙                                                                                                    | Sea                 |
| ⊟ [⊻] polygon               | 2                                                                                         |                                                                                                    | 3                   |
|                             | Features Locations Lin                                                                    | Ear Heterencing                                                                                                  |                     |
|                             | Pind: polygon                                                                             | Step                                                                                                    |                     |

| a bagnuau pian - Archap - Arch |                                                                  |                  |
|--------------------------------|------------------------------------------------------------------|------------------|
| Hie Edit View Bookmarks Insei  | et Selection Geoprocessing Customize Windows Help                |                  |
|                                |                                                                  |                  |
| ्य य श 🔮 🟗 🕃 🖛 🍨               | 원 🖡 🕑 / 변 📅 🕅 섬 유 (이 이 등 '왕 왕 빈 전 점 🖩 🗑 🗑 🗠 🚾 등 Layer: 🎯 polygon |                  |
| Editor +   F F   Z Z G - +     | □ [1] [1] [1] [2] [2] Georeferencing * Layer:                    |                  |
| Table Of Contents              | ◎ 以近辺辺らし 美国全体的全体 ● 8日日日 アマアイ                                     |                  |
|                                |                                                                  | <sup>(a)</sup>   |
| E 😅 Layers                     | 🕺 🕅 Find                                                         | ien o            |
|                                | تورهنا Feature Location Linea Reference                          | 13               |
|                                |                                                                  |                  |
|                                | Find: polygen                                                    |                  |
|                                | n: Polygon In: New Search                                        |                  |
|                                | I find features that are similar to or contain the search sbing  |                  |
|                                | Pill Search:                                                     |                  |
|                                | All fields                                                       |                  |
|                                |                                                                  |                  |
|                                |                                                                  |                  |
|                                |                                                                  | =                |
|                                | Right click a row to show context menu.                          |                  |
|                                | Value Layer Field                                                |                  |
|                                |                                                                  |                  |
|                                | المقتساح                                                         |                  |
|                                | Ready.                                                           |                  |
|                                | - 1 12 2 S <sup>4</sup>                                          |                  |
|                                | ante ante                                                        |                  |
|                                | المصدر : من عمل الثالية بالاعتماد على دارطة بغداد الاساس         |                  |
|                                |                                                                  |                  |
|                                |                                                                  | ×                |
| Drawner N                      |                                                                  | ,                |
| urawing* 🗨                     |                                                                  | 1 51 1 22 Joches |
|                                | 12:00 5:09:5 E 32:20 3:000 H                                     |                  |
| Start EN US E                  | 🔟 🧶 beghdad plan - ArdA 🔛 Microsoft Word - Julyi                 | S 4 9 6 12:02 PM |

# X&Y (Go to X, Y) - ٣٤) للبحث عن معلم داخل الخارطة عن طريق الاحداثي X&Y - ٣٤ واجهة قائمة المحتويات (Table of Contents) الموجودة على يسار شاشة العرض .

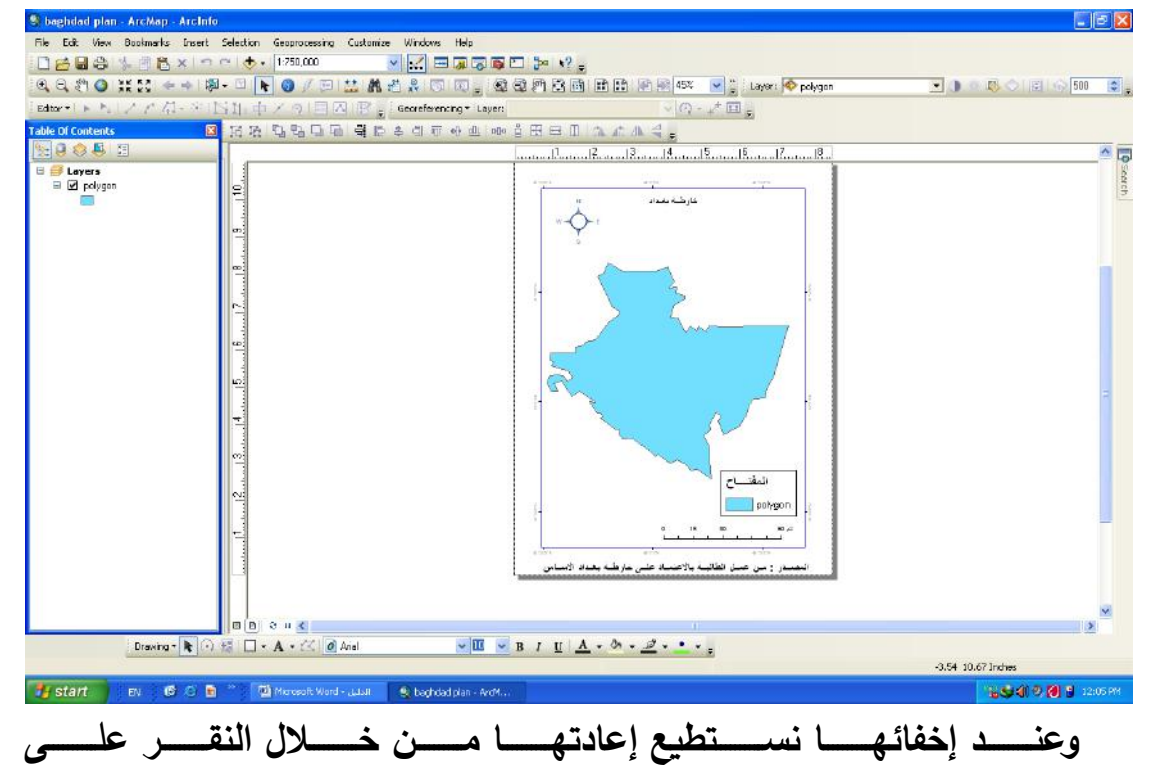

. (Windows/ Table of Contents)

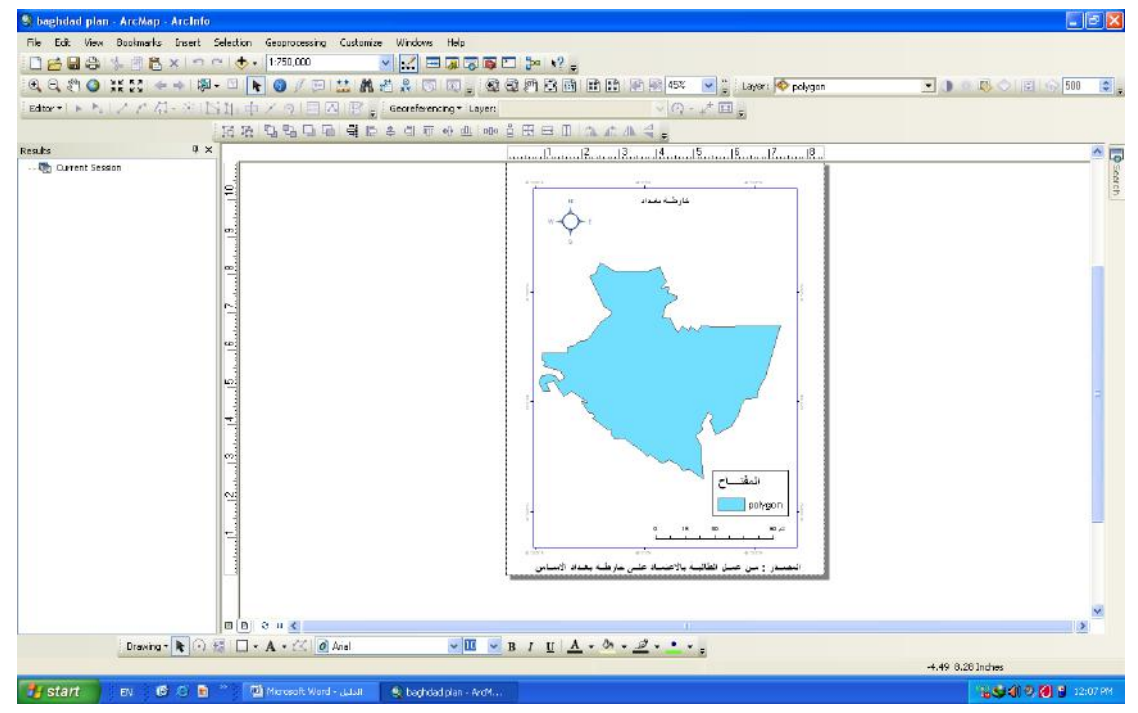

Display) -٣٦) شاشة العرض التي تعرض فيها الخارطة وإي بيانات .

أ.م. د ناهض هاتف مُجَّد السعيدي \_\_\_ قسم الجغرافية /كلية الآداب / جامعة بغداد

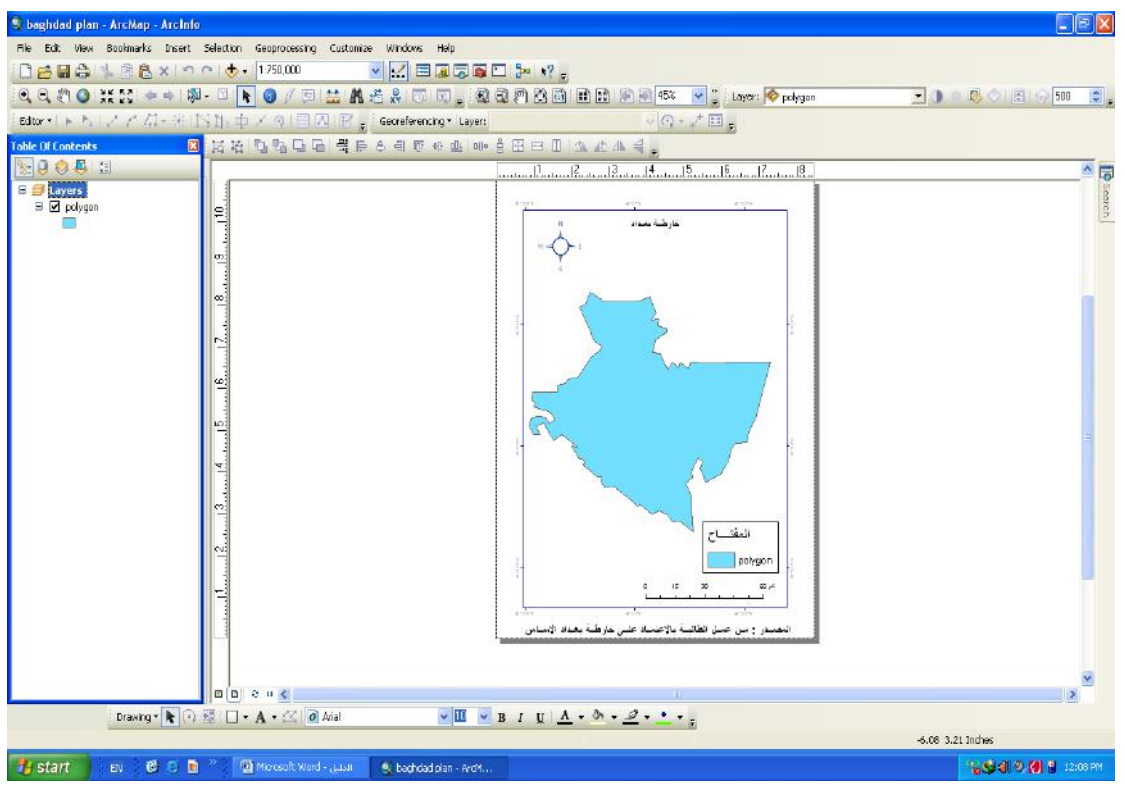

٣٧ - شريط الحالة (Statue Bar) لعرض الاحداثي الموجود بأسفل شاشة

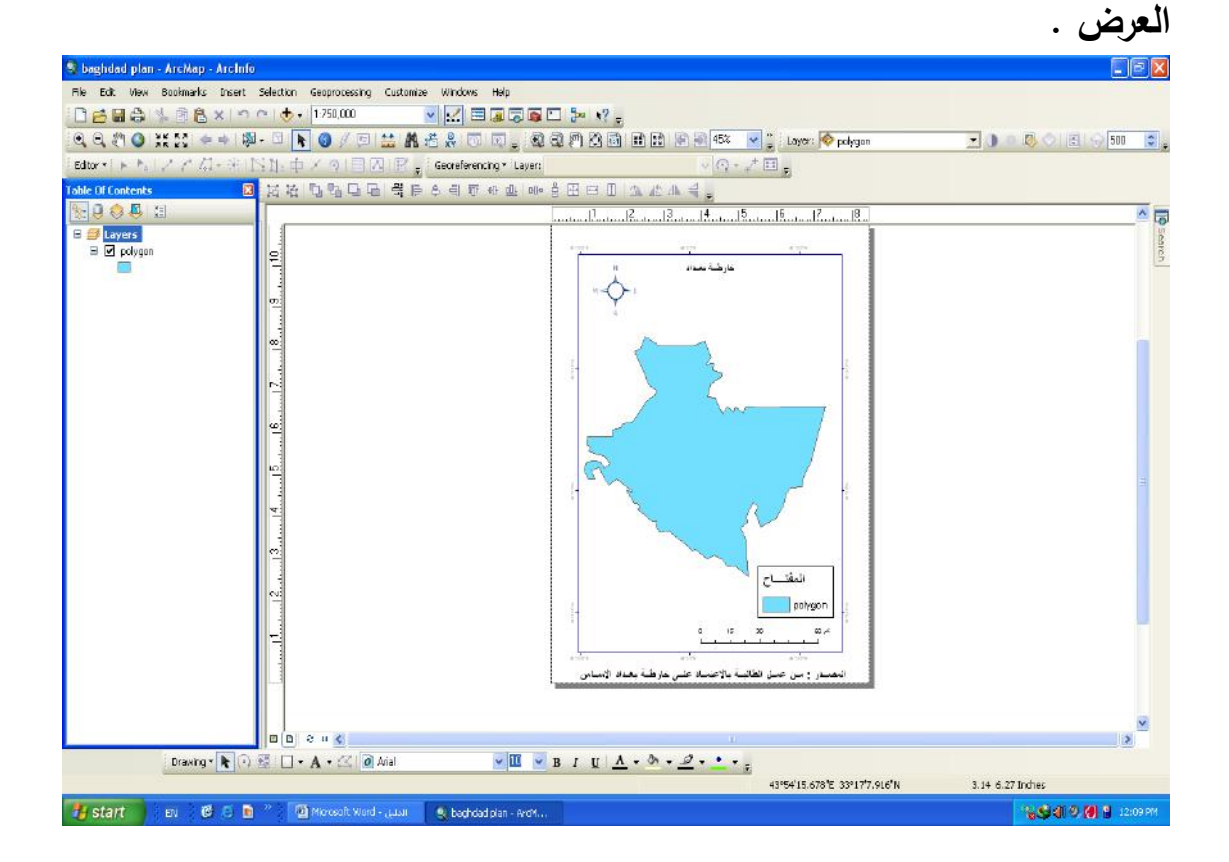

# برنامج (Arc catalog) لبناء قاعدة البيانات ويمكن ان نظهر البرنامج بعدة طرق وهي : 1- من خلال النقر على شريط الادوات القياسي .

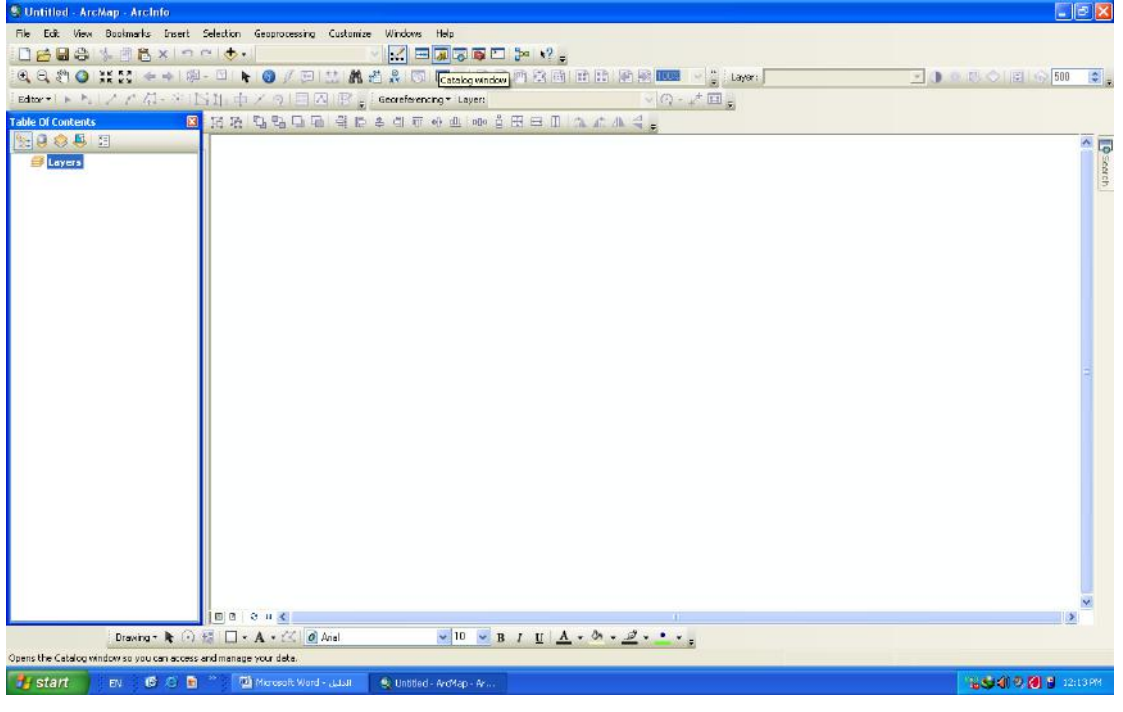

#### ۲ – من خلال :

#### $(Start \longrightarrow All Programs \longrightarrow Arc gis \longrightarrow Arc catalog)$

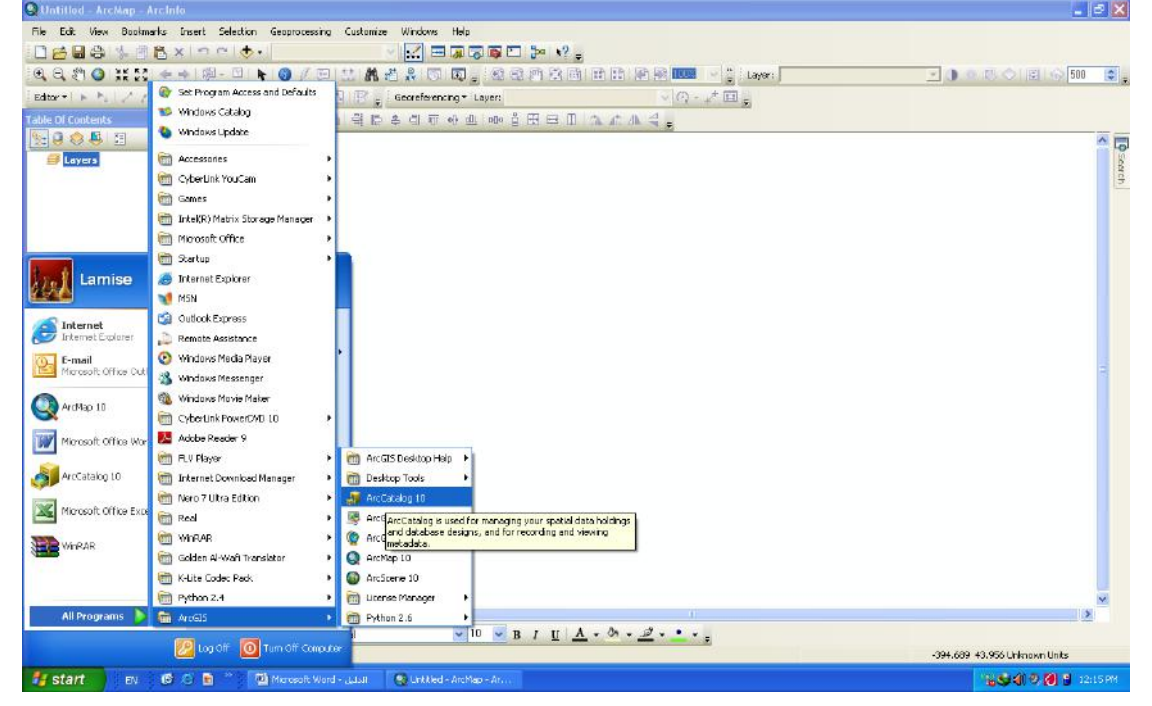

٣- او من خلال الشجرة (Tree) .

| File Edit View Bookmarks Insert Selection Geoprocessing Customize Windows Help                                                                                                    |                                                                                                    |
|----------------------------------------------------------------------------------------------------|----------------------------------------------------------------------------------------------------|
|                                                                                                    |                                                                                                    |
| (Q,Q, \$7,Q, \$1,\$2, \$1, \$2, \$1, \$2, \$1 |                                                                                                    |
| Editor* ► N / Λ Ω - + N 1 + Φ × Ω   H   M   E g Georeforencine* Layer: VΩ - + U g                                                                                                    |                                                                                                    |
| Tobe Of Contents 전 22 22 22 22 22 22 22 22 22 22 22 22 2                                                                                                    |                                                                                                    |
|                                                                                                    | Instant     Image: Second Second |
|                                                                                                    | ×                                                                                                    |
| Drawng 🕆 🕢 😤 🗌 + A + 🖾 🙆 Atal 🔤 10 💌 B / U 🔺 - 🕭 + 🖉 + 👲 - 🛫                                                                                                    |                                                                                                    |
|                                                                                                    | 742.674 721.612 Urknown Units                                                                                                    |
| Start Du Gr 3 E 🖳 Minosoft Word - LLui 🔮 Underd - Archap - Ar                                                                                                    |                                                                                                    |
| $\int \int dr dr dr dr dr dr dr dr dr dr dr dr dr $                                                                                                    |                                                                                                    |
|                                                                                                    | فهو المسؤول عز                                                                                                    |
|                                                                                                    | فهو المسؤول عز                                                                                                    |
|                                                                                                    | فهو المسؤول عز<br>ها-                                                                                                    |
|                                                                                                    | فھو المسؤول عز<br>≥≥                                                                                                    |
|                                                                                                    | فھو المسؤول عز<br>≥⊇-                                                                                                    |
|                                                                                                    | فهو المستوول عز<br>≥⊇-                                                                                                    |
| ArcCatalog - ArcInto - Griptions (Catalog Links)         Re Ed: Wax iso Geoprocessing Customice Windows Help                                                                                                    | فهو المسؤول عز<br>≥⊇-                                                                                                    |
| ArcCatalog - ArcInto - Gs/ون فنجاع المشريان و فنجاع المشريان التعليم المشريان و فنجاع المشريان و فنجاع المؤلم المؤلم ال                                                                                                    | فهو المسؤول عز<br>≥⊇                                                                                                    |
| ArcCatalog - ArcLinio - GNybi Japania - Galance Windows Help      ArcCatalog - ArcLinio - GNybi Japania - Galance Windows Help      ArcCatalog - ArcLinio - GNybi Japania - Galance Windows Help      Catalog Tree     Catalog Tree     Catalog                                                                                                    | فهو المسؤول عز<br>≥⊇                                                                                                    |
| ArcCatalog - ArcInto - Griptic (gitty) - سندین (gitty) - سندین) - Gitty (gitty) - Gitty (gitty) - Gitty - Gitty - Gitty (gitty) - Gitty (gitty) - Gitty - Gitt                                                                                                    | فهو المسؤول عز<br>≥⊇-                                                                                                    |
| ArcCatalog - ArcInfo - G-(k) - G-(k) - G-                                                                                                    | ليهو المستوول عن                                                                                                    |
| ArcCatalog - ArcInfo - G-(k) - G-(k) - G-                                                                                                    | ليهو المستوول عز                                                                                                    |
| ArcCatalog - ArcInfo - G-(Act S J)       Image: ArcCatalog - ArcInfo - G-(Act S J)       Image: ArcCatalog - ArcCatalog - ArcCatalog - G-(B - G - G - G - G - G - G - G - G - G -                                                                                                    | ليهو المسؤول عز                                                                                                    |
| Inclusion - Arcinto - Give - Give                                                                                                    | ليهو المسؤول عز                                                                                                    |
| ArcCatalog - ArcInfo - G-(Act 3 J)       Image: ArcCatalog - ArcInfo - G-(Act 3 J)         Re       Edit View @ Geoprocessing Customice Windows Help         Image: Control of the Logo Distance Windows Help         Image: Control of the Logo Distance Distance Distance Dis                                                                                                    | ليهو المسؤول عز                                                                                                    |
| Inclusion:       Inclusion:       Inclusion: <th>ليهو المسؤول عز</th>                                                                                                    | ليهو المسؤول عز                                                                                                    |
| Inclusion:       Inclusion:       Inclusion: <th>ليهو المسؤول عز</th>                                                                                                    | ليهو المسؤول عز                                                                                                    |
| ArcCatalog. ArcInto G:\ki ight       Image: Second and ight         Re Ed: View @ Geoprocessing Cutomice Windows Help         Intercation: G:\ki ight       Image: Second and ight         Intercation: G:\ki ight       Image: Second and ight         Intercation: G:\ki ight       Image: Second and ight         Image: Second and ight       Image: Second and ight         Image: Second and                                                                                                    | لاهو المسؤول عن                                                                                                    |
| Image: Arclanable - Arclino - Gs/kb / god (Ebb)         Image: Arclino - Gs/kb / god (Ebb)         Image: Arclino - Gs/kb / god (Ebb)         I                                                                                                    |                                                                                                    |
| Inclusion: Arclinio. (Style: Links)         Ref. Catalog: Arclinio. (Style: Links)         Ref. Catalog: Ref. (Style: Links)         Ref. Catalog: Ref. (Style: Links)         Ref. Catalog: Ref. (Style: Links)         Ref. Catalog: Ref. (Style: Links)         Ref. Catalog: Ref. (Style: Links)         Ref. Catalog: Ref. (Style: Links)         Ref. Catalog: Ref. (Style: Links)         Ref. Catalog: Ref. (Style: Links)         Ref. Catalog: Ref. (Style: Links)         Ref. Catalog: Ref. (Style: Links)         Ref. Catalog: Ref. (Style: Links)         Ref. (Style: Links)                                                                                                    |                                                                                                    |
| RecCatalog - Arcletic (G) (42 50 3) (24 50 4)         Rb Ed: Way @ Gegratessing Customice Windows Help         Instanting (G) (42 50 3) (44 50 4)         Instanting (G) (42 50 3) (44 50 4)         Instanting (G) (42 50 3) (44 50 4)         Instanting (G) (42 50 3) (44 50 4)         Instanting (G) (42 50 4)         Instanting (G) (42 50 4)                                                                                                    |                                                                                                    |
| ArcCatalog - ArcInfor - Cityle Subject         Rb Ed: Wow @ Geoprocessing Customice Windows Help         Image: State in the State in the State                                                                                                    |                                                                                                    |
| Inclusion       Inclusion                                                                                                    |                                                                                                    |
| Inclusion       Inclusion                                                                                                    |                                                                                                    |
| ArcCatalog - Arclato - Cold>       ArcCatalog - Arclato - Cold>         Reference       Reference       Reference         Reference       Reference       Reference         Reference       Ref                                                                                                    |                                                                                                    |
| ArcCanlog: Arclone - Gride Soy Journal (Jubil)         Note Note Sort (State Sort (State Sort                                                                                                    |                                                                                                    |
| Image: Ancientor - Childrid and Balling and Childrid and Balling and Childrid and Childrid and C                                                                                                    | لیے المسؤول عن                                                                                                    |

۱ - شريط العنوان ويأخذ امتداد (gdb) أما برنامج (Arc map) (mxd) .

٢ - شريط القوائم المنسدلة :
 ١٥ - الفري يحوي على :
 ١ - (New) لفتح ملف جديد باسم (Folder) .

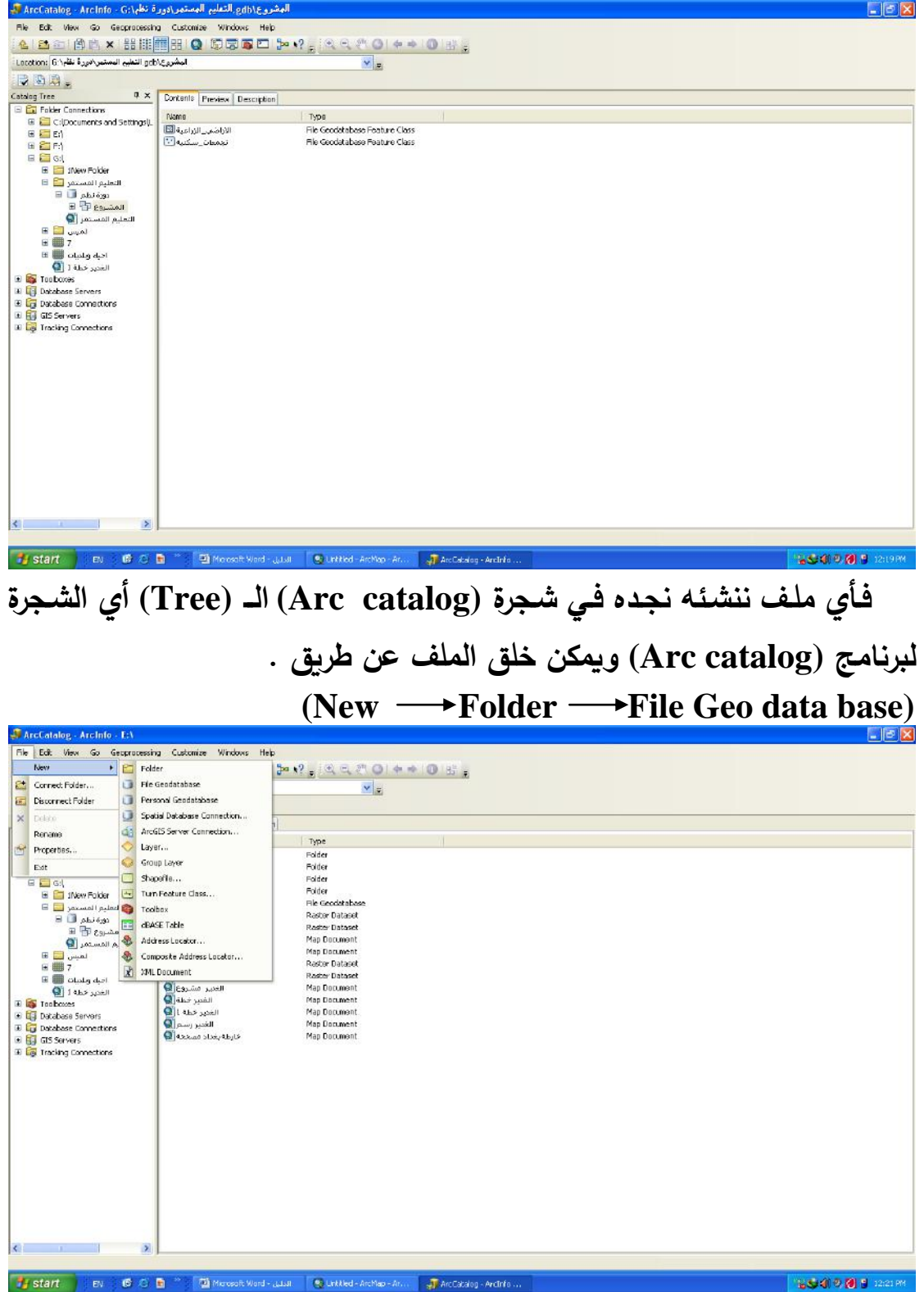

| an Arecatawg - Arenno - Fotost connections                                                                                                    |                                                                                       |                  |  |
|----------------------------------------------------------------------------------------------------|---------------------------------------------------------------------------------------|------------------|--|
| File     Edit     Wex     G0     Gegronceschip     Cutadup Tree       G1     B2     B2     B2     B2     B2     B2       Location:     Folder Convectione     G2     Search     CH+F                                                                                                    |                                                                                       |                  |  |
| 230.                                                                                                    |                                                                                       |                  |  |
| Catalog Tree P × Contents Preview Description                                                                                                    |                                                                                       |                  |  |
| Folder Connections     Nome                                                                                                    | Type                                                                                  | 15               |  |
| <ul> <li>Contentions</li> <li>Contentions</li> </ul> | Type Folder Connection<br>Folder Connection<br>Folder Connection<br>Folder Connection |                  |  |
| s »                                                                                                    |                                                                                       |                  |  |
| 🛃 Start 🔰 EN 🛛 🖗 🖻 🎽 🧊 AncCacking - Arclinfo                                                                                                    | 🔮 Mercsoft Word - Jaan                                                                | 1654 9 0 1 046PM |  |

| 🗿 ArcCatalog - ArcInfo - Folder C                                                                                                    | onnections                                                 |                                                                  |                                                      |         |
|----------------------------------------------------------------------------------------------------|------------------------------------------------------------|------------------------------------------------------------------|------------------------------------------------------|---------|
| File Edit View Go Geoprocessin                                                                                                    | g Customize Windows Help<br>Catalog Tree<br>C Search Cb1+F | , (≪ ⊂ ₹ O   + +   O   B ,                                       |                                                      |         |
| 10 0 0 -                                                                                                    |                                                            |                                                                  |                                                      |         |
| Catalog Tree 0 ×                                                                                                    | Contents Pressient Description                             |                                                                  | Search                                               | + × 📺   |
| Cooling Time     0     2       Image: Solid Concentration of Solid participation     Image: Solid participation     Image: Solid participation       Image: Solid Cooling Cooling     Image: Solid participation     Image: Solid participation       Image: Solid Cooling Cooling     Image: Solid participation     Image: Solid participation       Image: Solid Cooling Cooling     Image: Solid participation     Image: Solid participation       Image: Solid Cooling Cooling     Image: Solid participation     Image: Solid participation       Image: Solid Cooling Cooling     Image: Solid Cooling Cooling     Image: Solid Cooling Cooling       Image: Solid Cooling Cooling     Image: Solid Cooling Cooling     Image: Solid Cooling       Image: Solid Cooling Cooling     Image: Solid Cooling     Image: Solid Cooling       Image: Solid Cooling Cooling     Image: Solid Cooling     Image: Solid Cooling       Image: Solid Cooling Cooling     Image: Solid Cooling     Image: Solid Cooling       Image: Solid Cooling Cooling     Image: Solid Cooling     Image: Solid Cooling       Image: Solid Cooling Cooling     Image: Solid Cooling     Image: Solid Cooling       Image: Solid Cooling Cooling     Image: Solid Cooling     Image: Solid Cooling       Image: Solid Cooling Cooling Cooling     Image: Solid Cooling     Image: Solid Cooling       Image: Solid Cooling Cooling Cooling     Image: Solid Cooling Cooling     Ima | Dotania Preview Description                                | Type<br>Folder Connecton<br>Polder Connecton<br>Polder Connecton | Seatch<br>All Mans Dans Tools<br>All Mans Dans Tools | Server) |
| x                                                                                                    |                                                            |                                                                  |                                                      |         |
| 🛃 start 🛛 🖬 🕼 🙆                                                                                                    | 🖻 🎽 🎒 ArcCatalog - ArcTrifo                                |                                                                  | ାର୍କ୍ତ ଶାହ <b>ଆ</b>                                  | 3:45 PM |

ثامناً : (Help) نفسه ببرنامج (Arc map) .

الشئ الاساسي في برنامج (Arc catalog) هو الـ (Catalog Tree) أي شجرة الـ (Arc catalog) .

يحوي برنامج (Arc catalog) على ثلاثة تابات وهي شريط الـ (display) الذي يحوي على :

. – (Contents) قائمة المحتويات.

| 🗿 ArcCatalog - ArcInfo - Folder C                                                                                                    | onnections                                             |                                                                              |  | 🗐 🖻 🚺                    |  |
|----------------------------------------------------------------------------------------------------|--------------------------------------------------------|------------------------------------------------------------------------------|--|--------------------------|--|
| File Edit View Go Geoprocessin                                                                                                    | File Edit View Go Geoprocessing Customize Windows Help |                                                                              |  |                          |  |
| ▲ ▲ ② 例 氏 × 器購買器 Q 原南南口 ≫ ? (< . ? ○ ! + + ! ○ お .                                                                                                    |                                                        |                                                                              |  |                          |  |
| Location: Folder Connections                                                                                                    |                                                        | × .                                                                          |  |                          |  |
| (Q 20 Q .                                                                                                    |                                                        |                                                                              |  |                          |  |
| Catalog Tree 0 ×                                                                                                    | Contents Preview Description                           |                                                                              |  |                          |  |
| E Connections                                                                                                    | Name                                                   | Type                                                                         |  |                          |  |
| <ul> <li>Cupocuments and Satisfugil.</li> <li>Cupocuments and Satisfugil.</li> <li>Cu</li></ul> | Cipcoments and Settingi(Lante<br>Ent)<br>Ent)<br>Cost  | Poler Connection<br>Rober Connection<br>Rober Connection<br>Rober Connection |  |                          |  |
|                                                                                                    | ,                                                      |                                                                              |  |                          |  |
| 🛃 start 🔰 🛤 👩 🙆                                                                                                    | 🖻 🍈 🎒 ArcCabalog - ArcTrifo                            | Microsoft Word - Julial                                                      |  | 16 Stall 9, 20 1 3:50 PM |  |

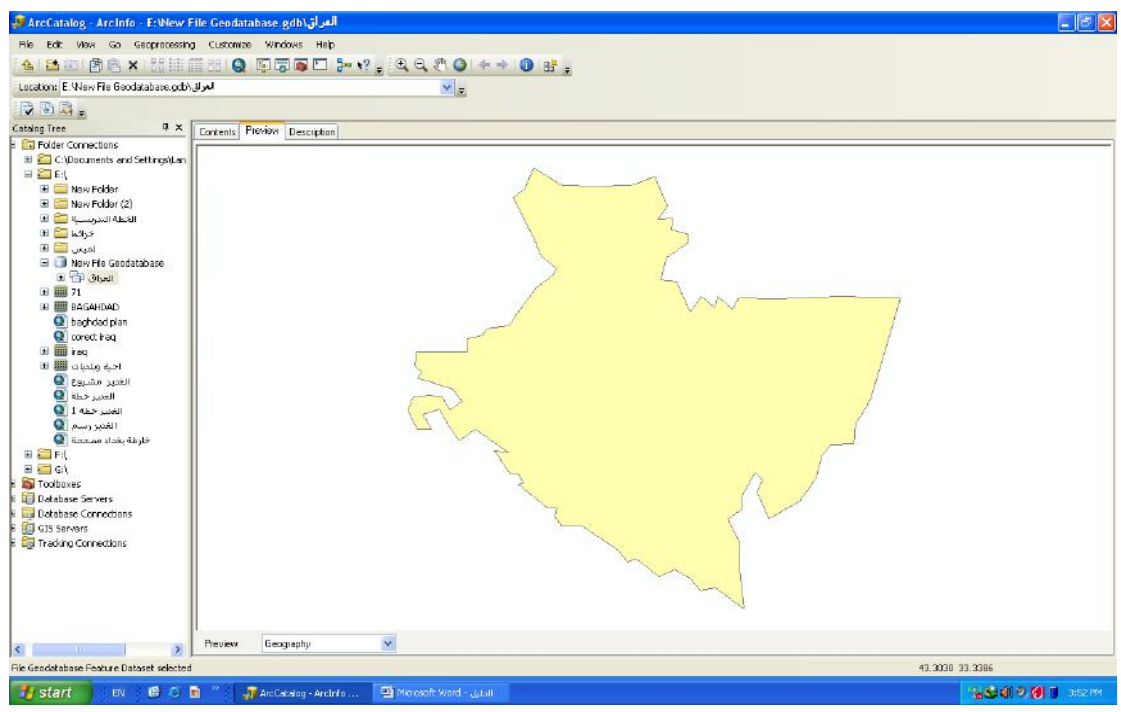

review) - ۲) استعراض للمحتوى سواء كان جدول او خارطة .

7- (Description) وصف لهذا المعلم المراد عرضه على شاشة العرض أي من خلال الـ (Description) نستطيع ان نحرر المعلم نكتبه ، نصدره ، نطبعه ، نضيف أي ملخص له أي بمعنى انه عبارة عن المعلومات الوصفية للمعلم الذي عملنا عليه .

| File Edit View Go Geoprocessing                                                                                                    | g Customize Windows Help                              |                                  |   |
|----------------------------------------------------------------------------------------------------|-------------------------------------------------------|----------------------------------|---|
| 🔺 🖆 📾 🎒 🏝 🗙 🖽 🖽 🖽                                                                                                    |                                                       | Dist :                           |   |
| Location: E. New File Geodatabase.gdb/                                                                                                    | _ ٧                                                   |                                  |   |
| DAD.                                                                                                    |                                                       |                                  |   |
| Catalog Tree 0 ×                                                                                                    | Pressure Description                                  |                                  |   |
| Folder Connections                                                                                                    | Larkents Fleview Doscipcian                           |                                  |   |
| 🗄 🚰 C:\Documents and Settings\Lan                                                                                                    | 🚖 Print 📝 Edit 🚯 Export 🛐 Import                      |                                  |   |
|                                                                                                    |                                                       |                                  | 2 |
| A Star Folder                                                                                                    |                                                       | No Title                         |   |
| الخطة التدويسية 🚞 🗉                                                                                                    |                                                       |                                  |   |
| خراكما 🧱 🗉                                                                                                    |                                                       |                                  |   |
| لميس 🚞 🗉                                                                                                    |                                                       | Thumbroil blat                   |   |
| New File Geodatabase                                                                                                    |                                                       | Available                        |   |
| 1 m 71                                                                                                    |                                                       | Productore.                      |   |
| H BAGAHDAD                                                                                                    |                                                       |                                  |   |
| 🔍 baghdad plan                                                                                                    |                                                       |                                  |   |
| Q corect iraq                                                                                                    |                                                       | Tags                             |   |
| te in the second                                                                                                    |                                                       | There are no tags for this item. |   |
| الغنير مشروع 👰                                                                                                    |                                                       |                                  |   |
| الغدير خطه 🚇                                                                                                    | Summary<br>There is no summary for this item          |                                  |   |
| الغدير خطة 1 🧕                                                                                                    | The status addition of the conditions.                |                                  |   |
| الغدير وسم 🧧                                                                                                    |                                                       |                                  |   |
|                                                                                                    | Description                                           |                                  |   |
| 1) 🖬 🔂 G:\                                                                                                    | There is no description for this item.                |                                  |   |
| Toolboxes                                                                                                    | Credits                                               |                                  |   |
| Database Servers                                                                                                    | There are no credits for this item.                   |                                  |   |
| GIS Second                                                                                                    |                                                       |                                  |   |
| Trading Connections                                                                                                    | Access and use limitations                            |                                  |   |
| 1. The second state of the second state of the | There are no access and use initiations for this nem. |                                  |   |
|                                                                                                    |                                                       |                                  |   |
|                                                                                                    |                                                       |                                  |   |
|                                                                                                    |                                                       |                                  |   |
|                                                                                                    |                                                       |                                  |   |
|                                                                                                    | L                                                     |                                  | 3 |
| ile Geordatabare Feature Daterat calented                                                                                                    |                                                       |                                  |   |

ملاحظة : الشئ المهم لبناء قاعدة البيانات في برنامج (Arc catalog) يعد الخطوة المهمة والمكلفة لأي مشروع بـ (GIS) لان كل مشروع يعتمد على تصميم وبناء قاعدة البيانات لتعطي نتائج دقيقة وكلفته تكون عالية لان قاعدة البيانات المكانية تعتمد على مصادر وهذه المصادر كأن تكون دراسة ميدانية حتى اعمل بحث ميداني ، استعمال جهاز (GPS) لتوقيع احداثيات النقاط على الخارطة لأي معلم نريد اسقاطه على الخارطة ، توفير البيانات الوصفية وهذا يتطلب البحث عليها من مصادرها ، جلب الخارطة الاساس التي تكون جداً مهمة لأي مشروع عمل في الـ (GIS) ، توفر الخارطة المرئية لمنطقة الدراسة ، توفر برنامج يتعامل معل في الـ (GIS) ، توفر الخارطة المرئية لمنطقة الدراسة ، توفر برنامج يتعامل الخارطة الاساس التي تكون جداً مهمة لأي مشروع

# خطوات بناء قاعدة البيانات في برنامج (Arc catalog) نقف على أي بارتشن موجود داخل الحاسبة وليكن مثلاً (E) .

۱ – فتح ملف جدید .

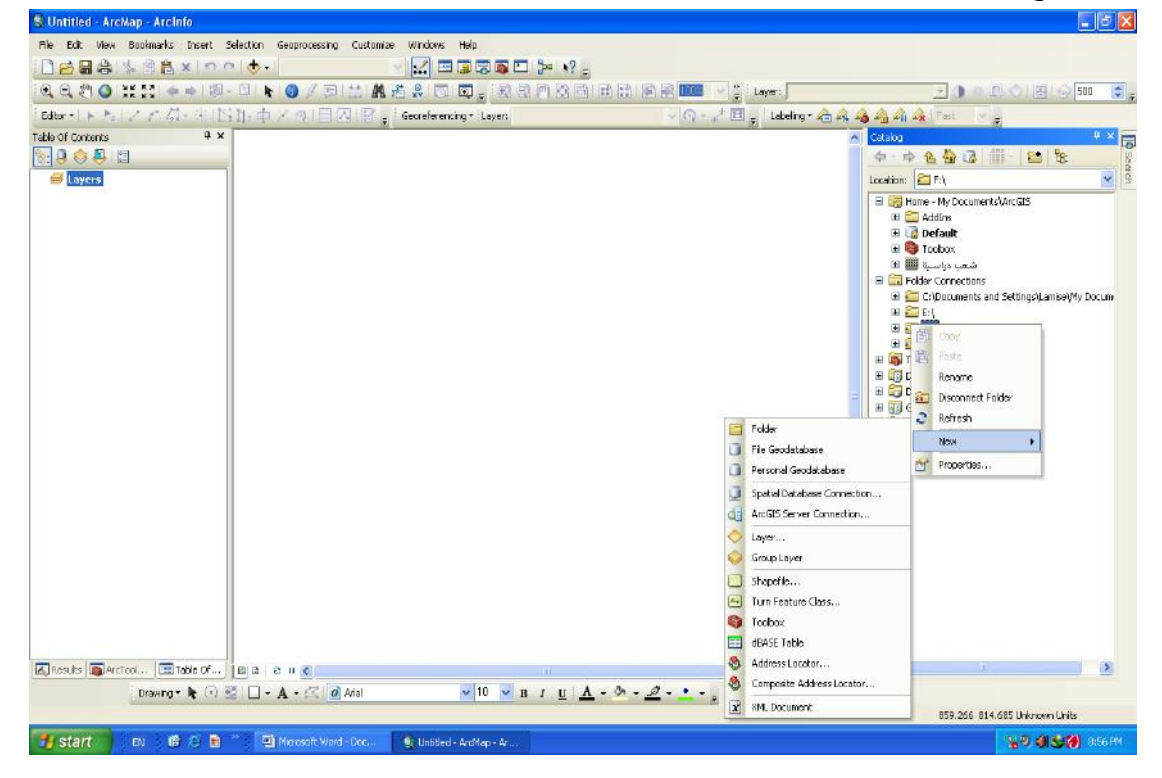

أ.م. د ناهض هاتف مُجَّد السعيدي \_\_\_ قسم الجغرافية /كلية الآداب / جامعة بغداد

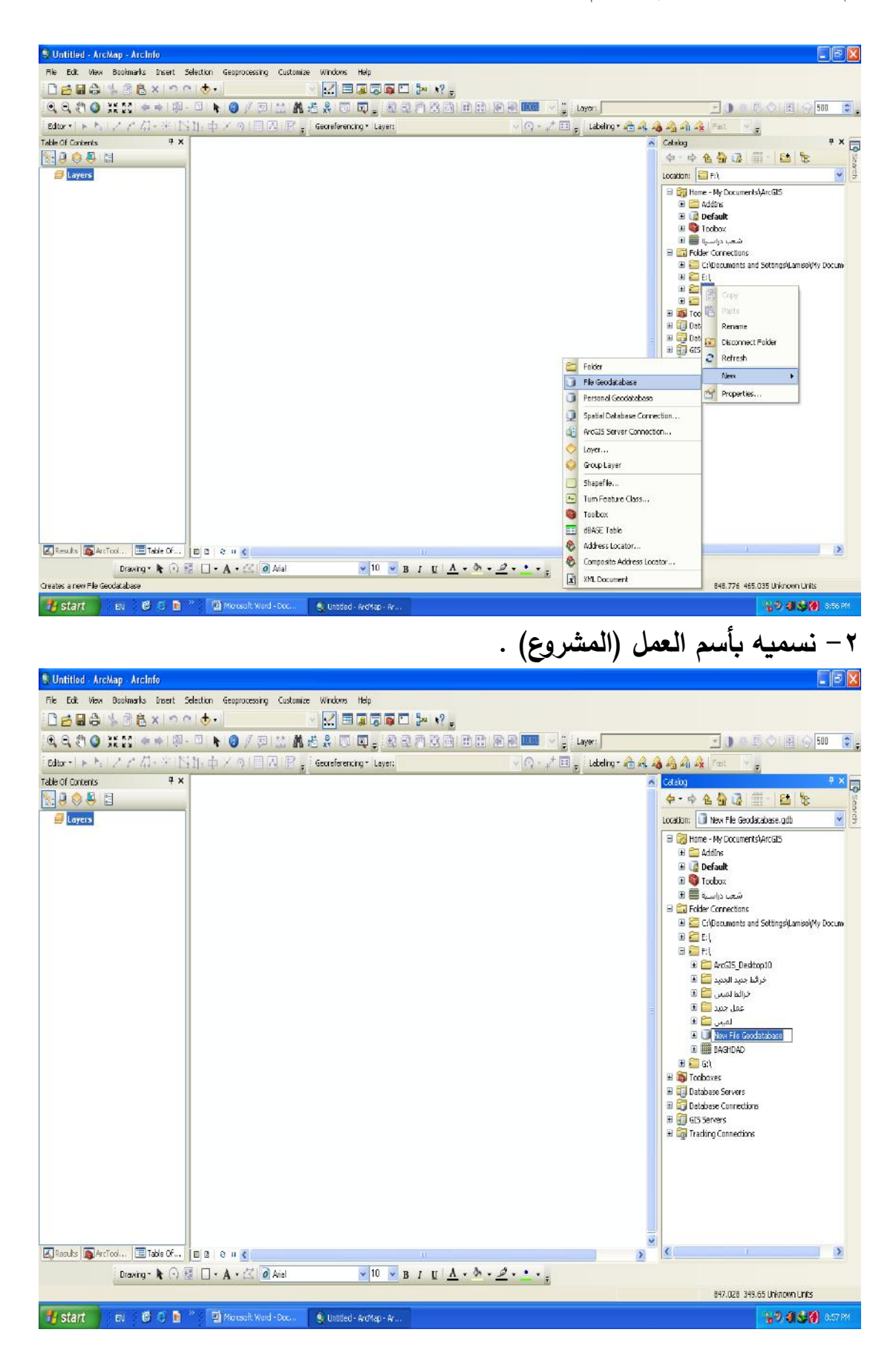

أ.م. د ناهض هاتف مُمَّد السعيدي \_\_\_ قسم الجغرافية /كلية الأداب / جامعة بغداد

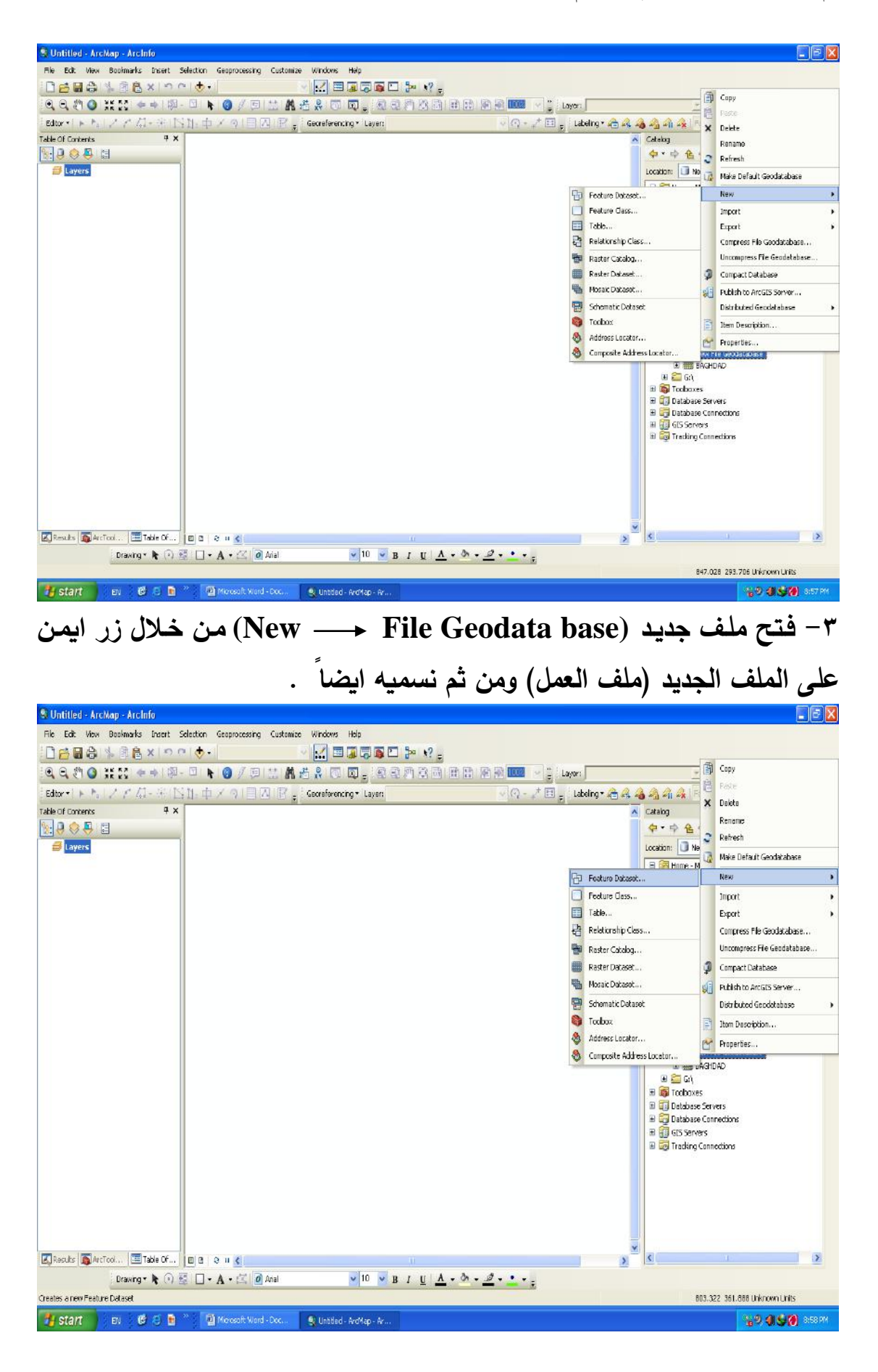

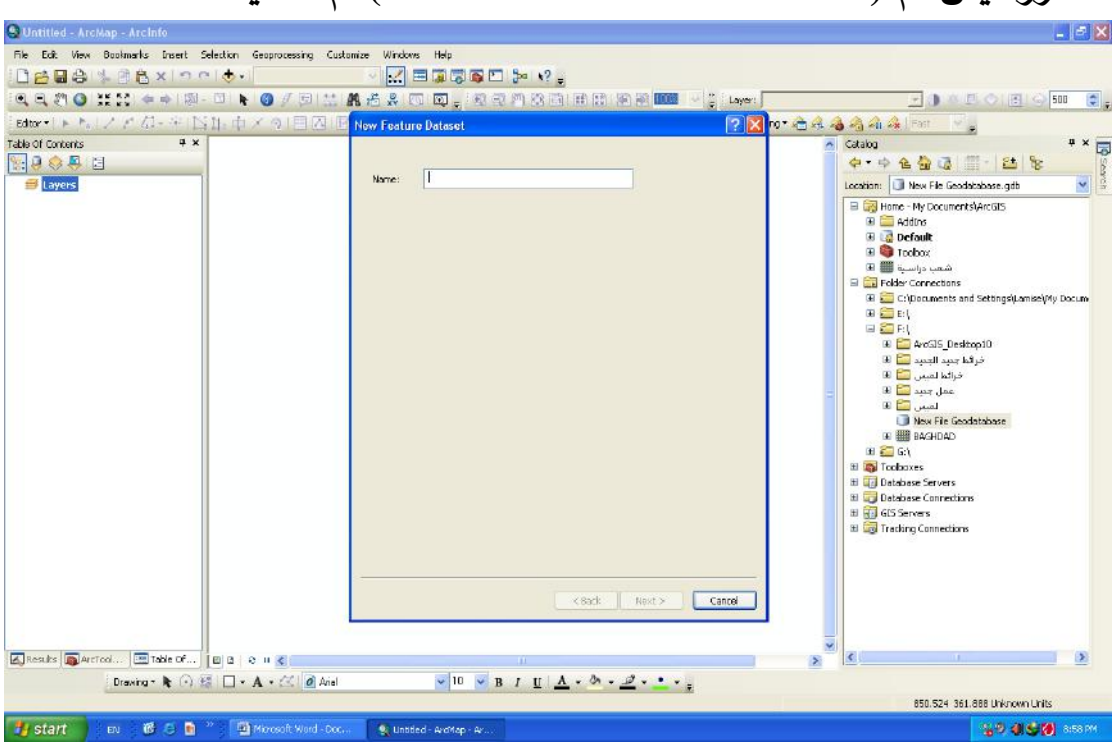

٤ – زر ايمن ثم (feature Dataset → New) ثم نسميه

٥- نختار النظام الاحداثي الذي نود العمل عليه والذي يجب ان يتطابق مع النظام
 الاحداثي في الخارطة الاساس التي صححناها . وهو النظام الاحداثي التربيعي او
 المسقطي شكل (٤٥) .

#### **Projected coordinate systems**

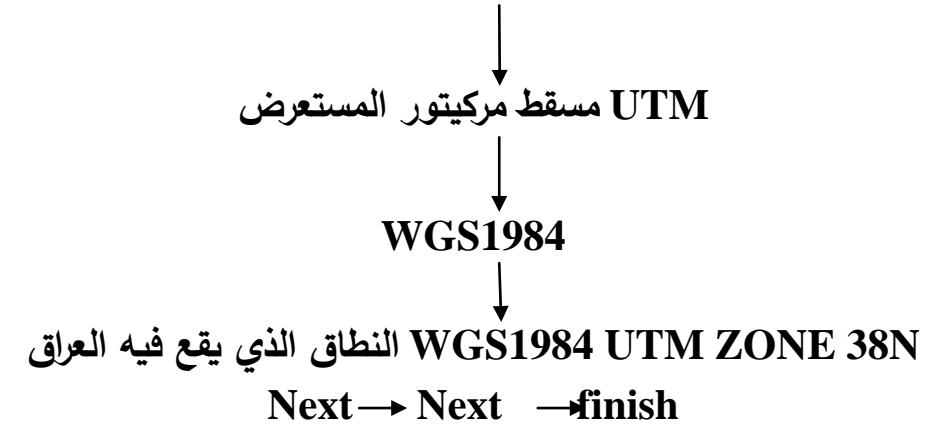

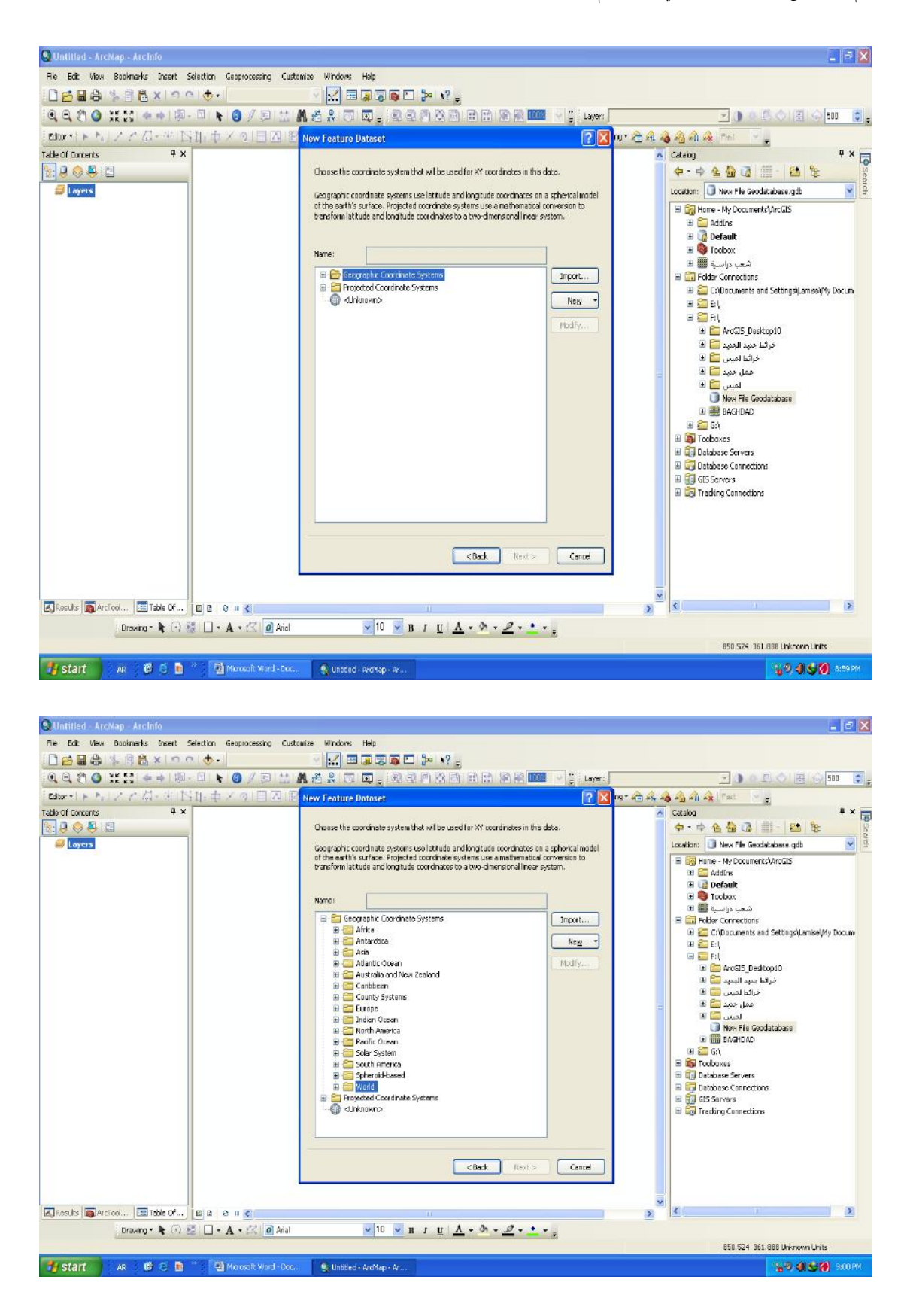

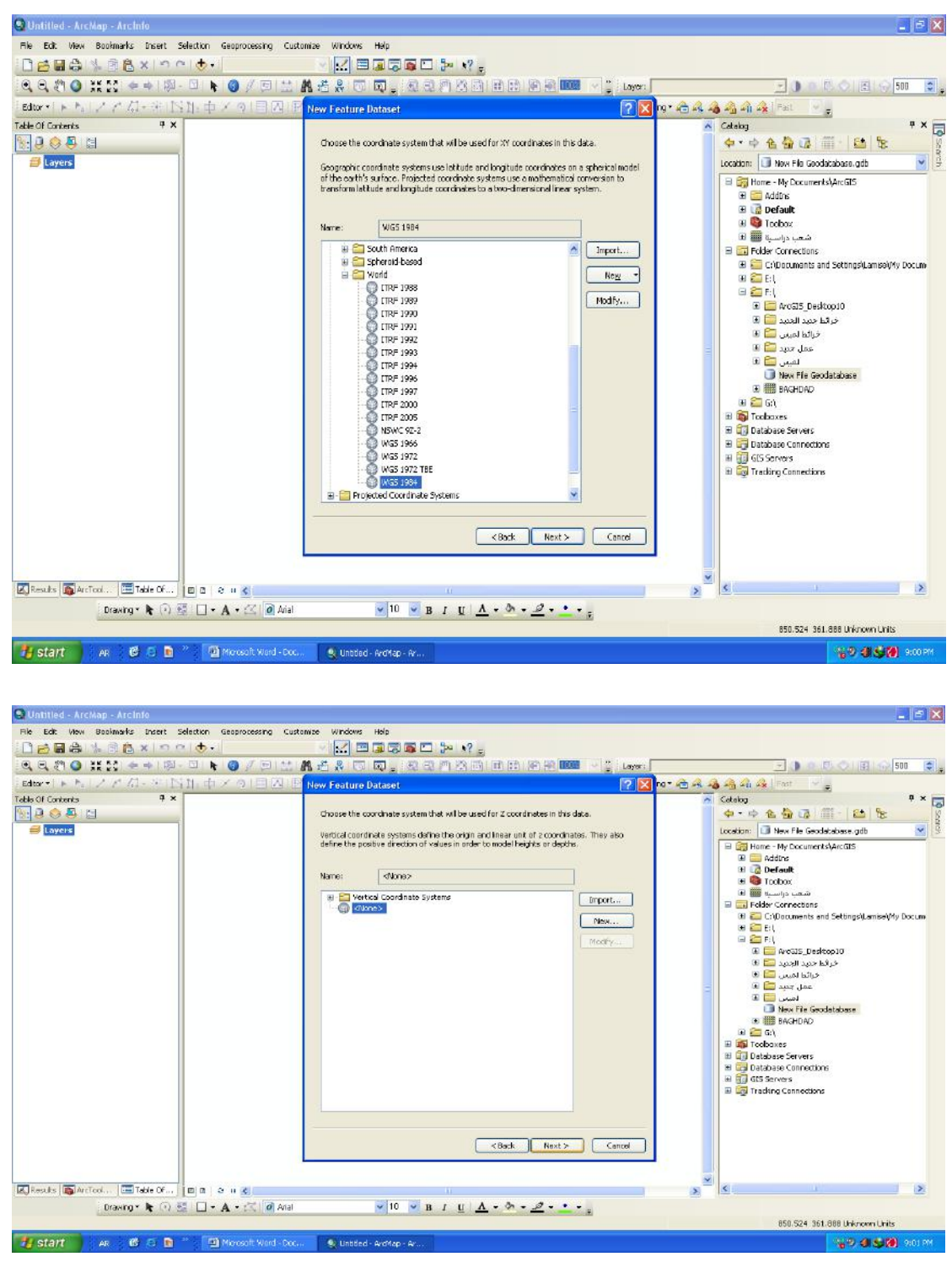

Feature Class New Feature Dataset - زر ايمن على الـ Feature Class New Feature Dataset ) ولا يمكن عمل سبيس (شفت) ثم نسمي اللير بأسم معين مثلاً (حدود المنطقة) ولا يمكن عمل سبيس (شفت) بين مقاطع الاسماء في الـ (Arc cataloge) . ثم نختار نوع اللير وكالاتي .
أ- (Polygon) اذا كان مساحي .

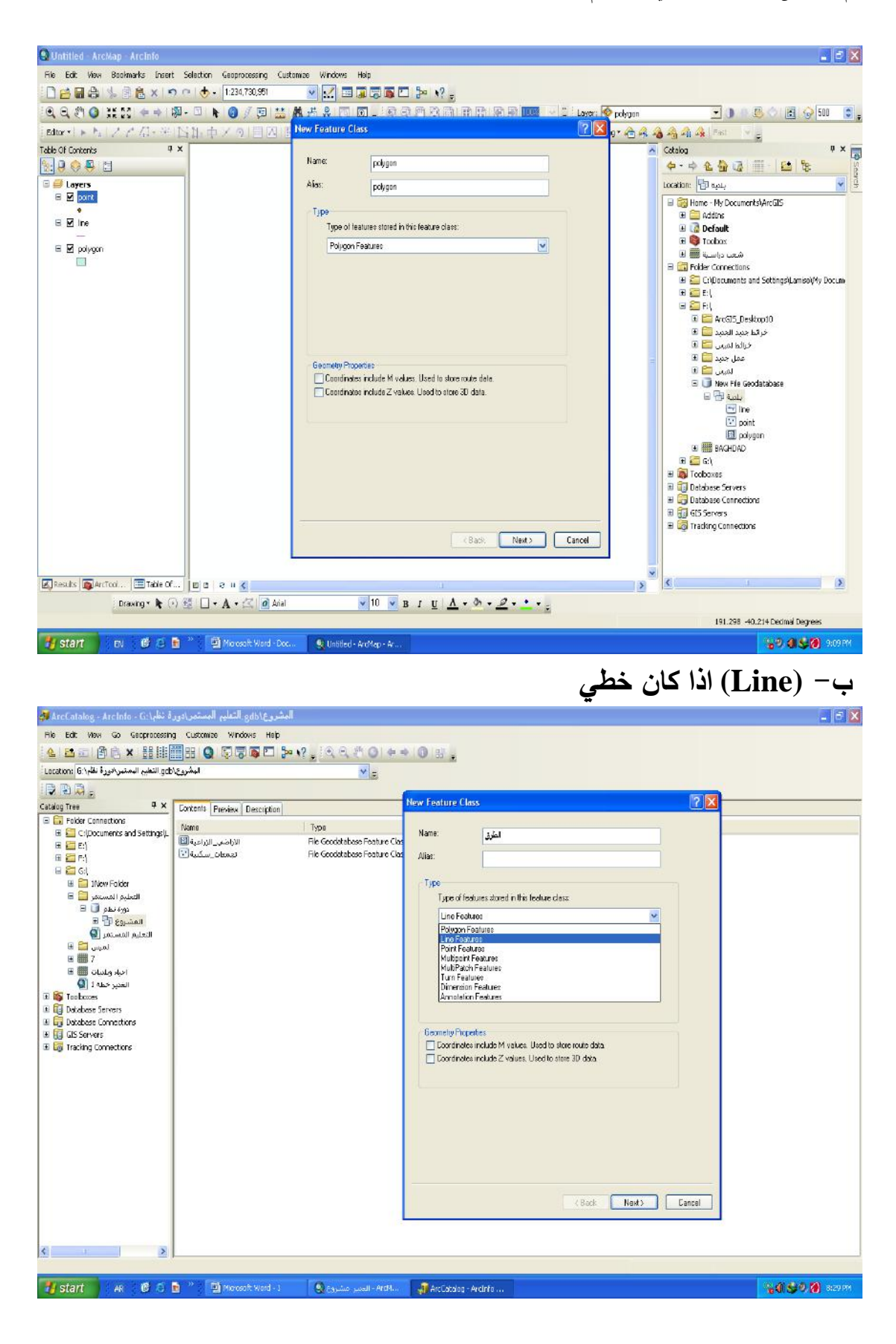

## ج- (Point) اذا كان نقطي

| 😏 Untitlod - ArcMap - ArcInfo                     |                                                         | c) 🛛                                                    |
|---------------------------------------------------|---------------------------------------------------------|---------------------------------------------------------|
| File Edit View Bookmarks Insert Selection Geoprov | essing Custamize Windows Help                           |                                                         |
| 🗋 🛃 🖨 🛸 🖻 🔁 🗙 🦈 🔿 🗠 (🛧 • 1:234,7                  | 30,551 🔽 🖂 🗔 🕞 📮 🥍 😜                                    |                                                         |
| (a, a, 2) ○ 11 12 ← → (\$ - □ ► ○)                |                                                         | r 🙋 ponz 💽 💽 💽 💽 😨 💂                                    |
| 「Editor・Iトト」ノアガード(15日)中アウ                         | New Feature Class                                       | 🔀 🕫 🚓 🖓 🆓 🆓 🖓 Fast 🛛 🖓                                  |
| Table Of Contents # *                             |                                                         | 🔺 Catalog 🛛 🕈 🛪 🗖                                       |
| 1 😣 😣 🗳 🖬                                         | Name: [ine                                              |                                                         |
| 🖻 🥮 Layers                                        | Alas: ine                                               | لocation: 🗇 بلنية 💌 😫                                   |
|                                                   | Time                                                    | E The Home - My Documents (ArcGIS                       |
|                                                   | Type of features stored in this feature class:          | Addins                                                  |
|                                                   | Polycon Feedures                                        | B G Toobox                                              |
|                                                   | Polygon Features                                        | شعب دراسية 🔳 🗉                                          |
|                                                   | Point Features                                          | Ger Connections     Ger Connections     Ger Connections |
|                                                   | Multipoint Features<br>MultiPatch Features              | 00 😂 E: (                                               |
|                                                   | Turn Features                                           | E C Arrolls Dedtars10                                   |
|                                                   | Annotation Features                                     | فرقط جنيد الجنيد 🧫 🗉                                    |
|                                                   |                                                         | خرالط لشيعي 🧱 🗉                                         |
|                                                   | Geometry Properties                                     | عمل جميد 🔤 🗷                                            |
|                                                   | Coordinates include M values. Used to store route data. | 🖃 🕕 New File Geodatabase                                |
|                                                   | Coordinates include 2 values. Used to sicre 30 data.    | بىيە 🔁 🗉                                                |
|                                                   |                                                         | Dent (1) (1) (1) (1) (1) (1) (1) (1) (1) (1)            |
|                                                   |                                                         | 🕀 🚞 G:\                                                 |
|                                                   |                                                         | 🗄 🌇 Toobaxes                                            |
|                                                   |                                                         | H I Database Servers                                    |
|                                                   |                                                         | III 👸 GES Servers                                       |
|                                                   |                                                         | III 😳 Tracking Connections                              |
|                                                   |                                                         |                                                         |
|                                                   | < Back Next > Cancel                                    |                                                         |
|                                                   |                                                         |                                                         |
|                                                   |                                                         | × .                                                     |
|                                                   |                                                         | 3 18                                                    |
| Urawing * R (*/ 18 L) * A * 1                     |                                                         |                                                         |
|                                                   |                                                         | 197.441 -27.368 Decimal Degrees                         |
| 🚺 start 🔰 EV 🥵 🕲 🗎 🦉 Moreso                       | R Word - Doci 🔍 Unbled - AroMap - Ar                    | 1 😳 9 (1 😏 🖉 9 (5 M                                     |
|                                                   |                                                         |                                                         |
| عمليه بناء الطيقات)                               | → Next وهكدا يقسه اللبرات (٢                            | تم Next → finish                                        |
| (                                                 |                                                         |                                                         |
|                                                   |                                                         |                                                         |
|                                                   |                                                         | c. t. t. Janta                                          |
|                                                   |                                                         | حسب صبيعة المسروع .                                     |
|                                                   |                                                         |                                                         |
| S Untitled - ArcMap - ArcInfo                     |                                                         |                                                         |
| File Edit View Bookmarks Insert Selection Geopros | essing Customize Windows Help                           |                                                         |
| 🗋 🛃 🚭 🐇 🗐 🖺 🗙 🔊 🐃 🚸 - [1:234,7                    | 30,951 💌 🔛 🖼 🖓 🕼 🖸 🦫 📢 📮                                |                                                         |
| 🔍 🔍 🐑 💥 🚼 🗢 🔶 🕅 - 🖾 🕨 🎯 )                         | / 🗩 🛄 🛃 🖧 💭 🟹 👷 🕾 S 🎮 S 🖄 🖽 🖬 🗑 📾 🖂 🖕 🗤                 | r: 🔷 polygon 💽 🕒 🔍 😒 😴 👷 500 😰 💂                        |

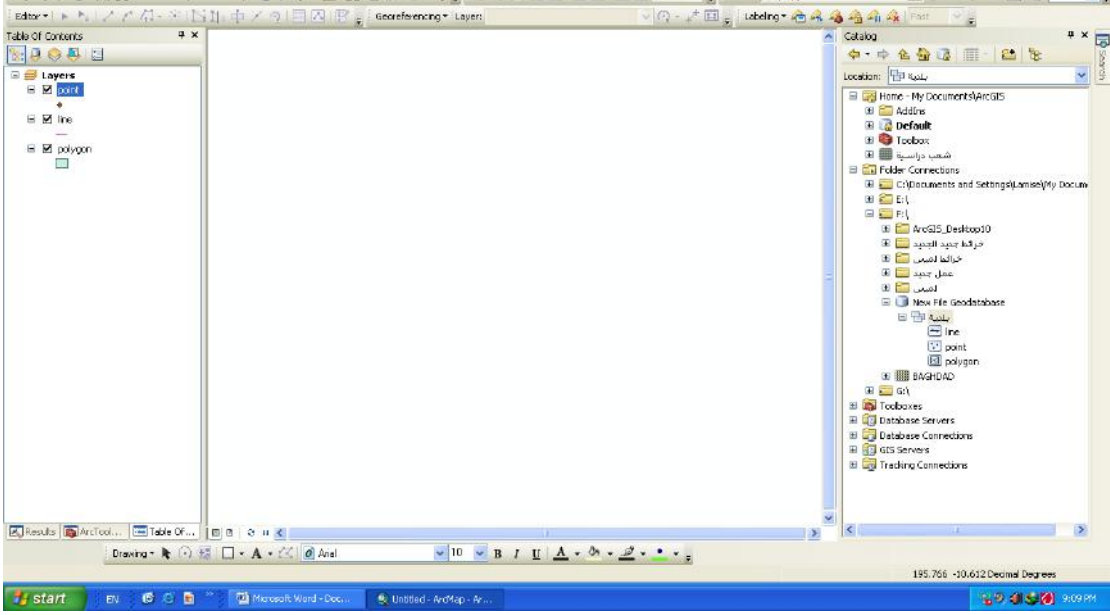

ملاحظة : فايل (Geo data base) اكثر استعمالاً لان سعة خزنه اكبر من فايل (Personal Geo data base) لان هذا الفايل ايضاً يتقبل بيانات من برامج الحرى (اكسل – كورال – اكسس) وغيرها من البرامج الاخرى والتي ممكن

استدعائها داخل الـ (Arc gis) اما فايل (Personal Geo data base) سعة خزنه اقل ولا يقدر ان يربط مع برامج (الكورال والاكسس) فقط ممكن ربطه مع برنامج (اكسل) . ملاحظة اخرى : البيانات داخل فايل (Geo data base) مضبوطة وذات تعريف احداثي صحيح . ملاحظة اخرى : عند وجود المسافات والمساحات داخل الخارطة لحساب مثلاً طول منطقة معينة او طول نهر حتى تكون دقة اكثر نستعمل النظام المسقطي (التربيعي) وإن هذا المسقط ايضاً اقل تشوهاً فلذلك يستعمل لهذا الغرض . ملاحظة اخرى : دائماً في مشاريع الـ (Arc gis) تكون الليرات مرتبة نقطة – ملاحظة اخرى : دائماً في مشاريع الـ (Arc gis) تكون الليرات مرتبة ملا م خط – مساحة فعند عملها يرتبها البرنامج عند استدعائها لعملية الرسم في برنامج (Arc map) .

#### عملية اضافة الليرات إلى الخارطة الاساس :

هناك عدة طرق لاضافة الليرات إلى الخارطة الاساس وهي : ١- الطريقة الاولى بوساطة فتح برنامج (Arc catalog) وبرنامج (Arc map) والقيام بعملية سحب الليرات من برنامج (Arc catalog) وإضافتها إلى قائمة

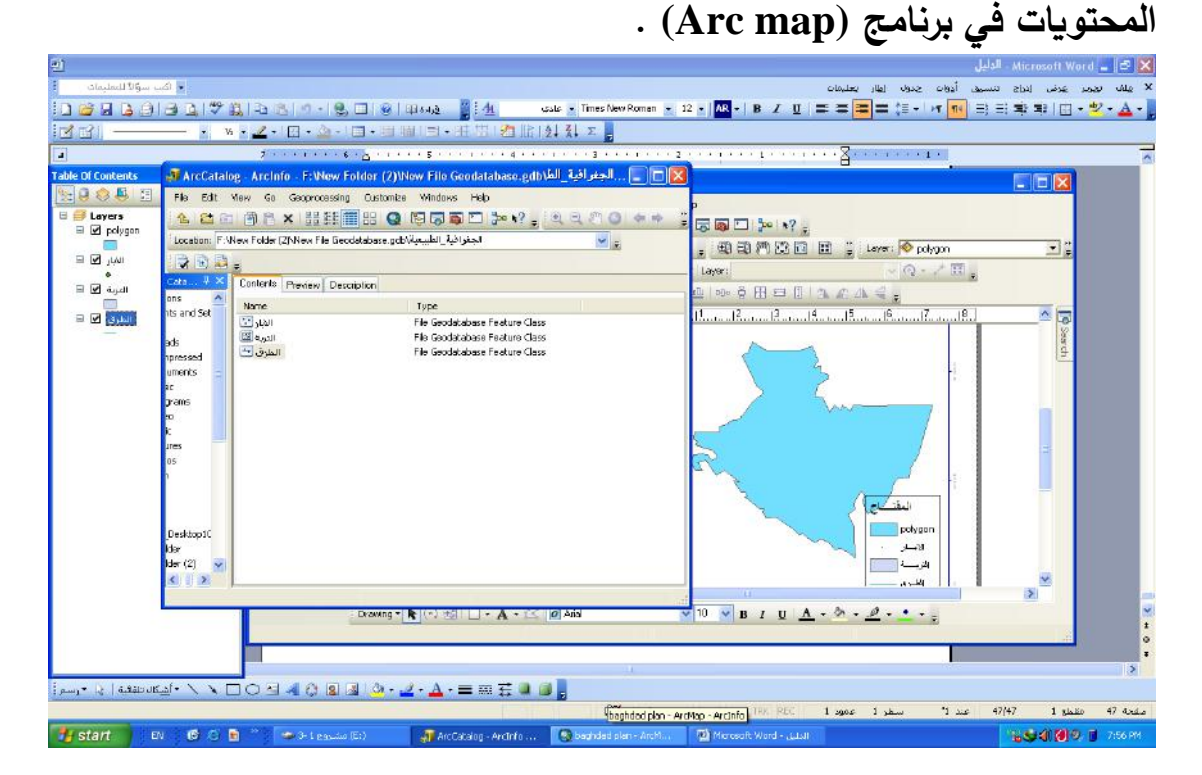

# ٢ – الطريقة الثانية بوساطة (Add Data) الموجودة في برنامج (Arc map) في شريط الادوات القياسي .

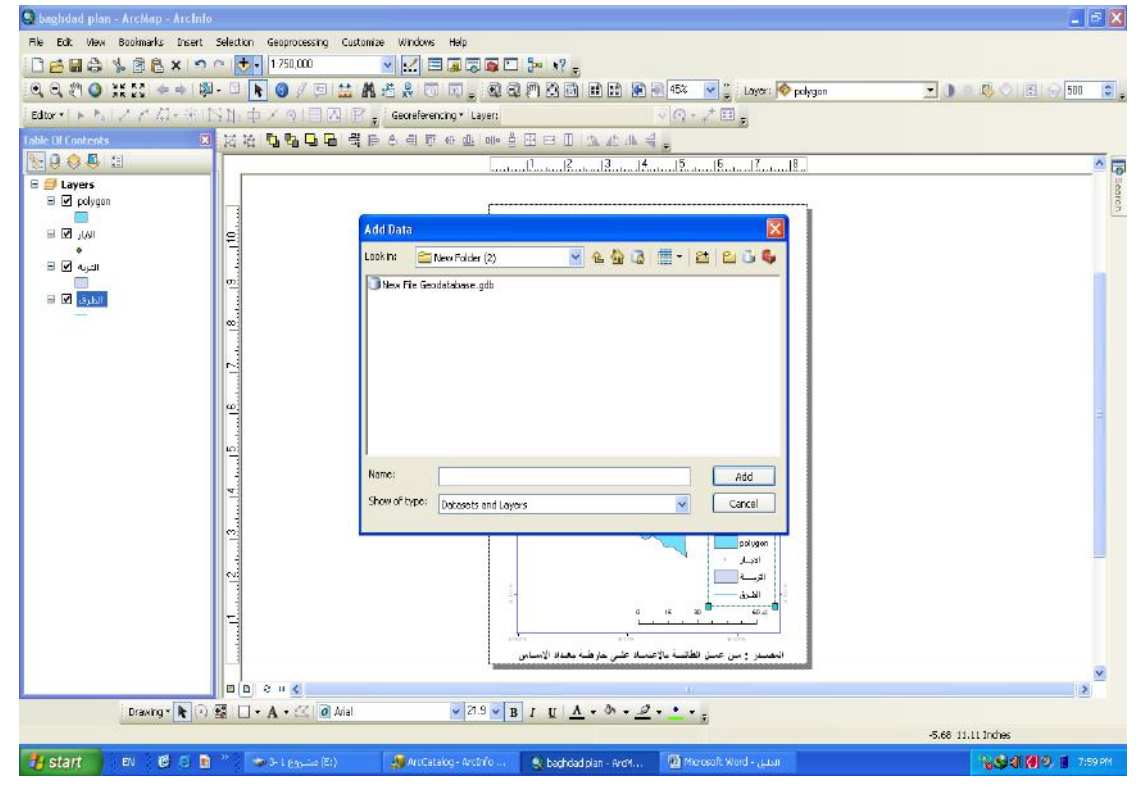

| Q baghdad plan - ArcMap - Arch  | la                                                                         | 💶 🗗 🗙                 |
|---------------------------------|----------------------------------------------------------------------------|-----------------------|
| File Edit View Bookmarks Inser  | t Selection Geoprocessing Customize Windows Help                           |                       |
| 0208 % 86 × •                   | o 🔿 🕂 - 1750,000 💦 😪 💭 📾 💭 💭 🖓 🖕                                           |                       |
| Q Q () Q # [] + +               | 類 - 🗆 🖡 🗿 / 🗇 🔛 構 委 条 🗇 回 🔤 截 梁 門 第 🗃 🟦 🔮 🔍 45% 💌 📜 Layer: 🚳 polygon       | 🗾 🕕 🖷 🖏 🗇 📳 🖏 500 📑 🖕 |
| [Editor + ] + +   / / / /] - 10 | 国生 中子の日本 民。Georeforencing * Layers の一子田。                                   |                       |
| Table Of Contents               | N 招格 23 29 29 2 2 2 2 2 2 2 2 2 2 2 2 2 2 2                                |                       |
| No 😔 😓 🗉                        | 1. 12. 13. 14. 15. 16. 17. 18.                                             | A                     |
| E Stayers                       |                                                                            |                       |
|                                 | Add Data 🔀                                                                 |                       |
| = 🗹 polygan                     |                                                                            |                       |
| E 🗹 polygon                     | en port<br>en port                                                         |                       |
|                                 | 12 miles                                                                   |                       |
|                                 |                                                                            |                       |
|                                 |                                                                            |                       |
|                                 | Name: Ine; pork; polygon Add<br>Show of hype: Detosets and Layers V Cancel |                       |
|                                 | 02                                                                         |                       |
|                                 | ine pont                                                                   |                       |
|                                 | est polygon                                                                |                       |
|                                 |                                                                            |                       |
|                                 |                                                                            |                       |
|                                 | المصبور : من عمل تطانبة بالإعتباد على هارطبة بعداد الإسباس                 |                       |
|                                 | DEELC                                                                      | ×                     |
| Drawing - R                     |                                                                            |                       |
|                                 |                                                                            | -4.26 11.55 Inches    |
| 🐮 start 👘 🖬 🔞 🖒                 | 🖻 🧕 🔯 Microsoft Word- yuun 💽 baghdad plan-ArcM                             | 16 State 10 9 6.09 PM |

# عملية اضافة الخارطة الاساس إلى شاشة العرض في برنامج (Arc map)

## عن طريق (Add Data) عن طريق

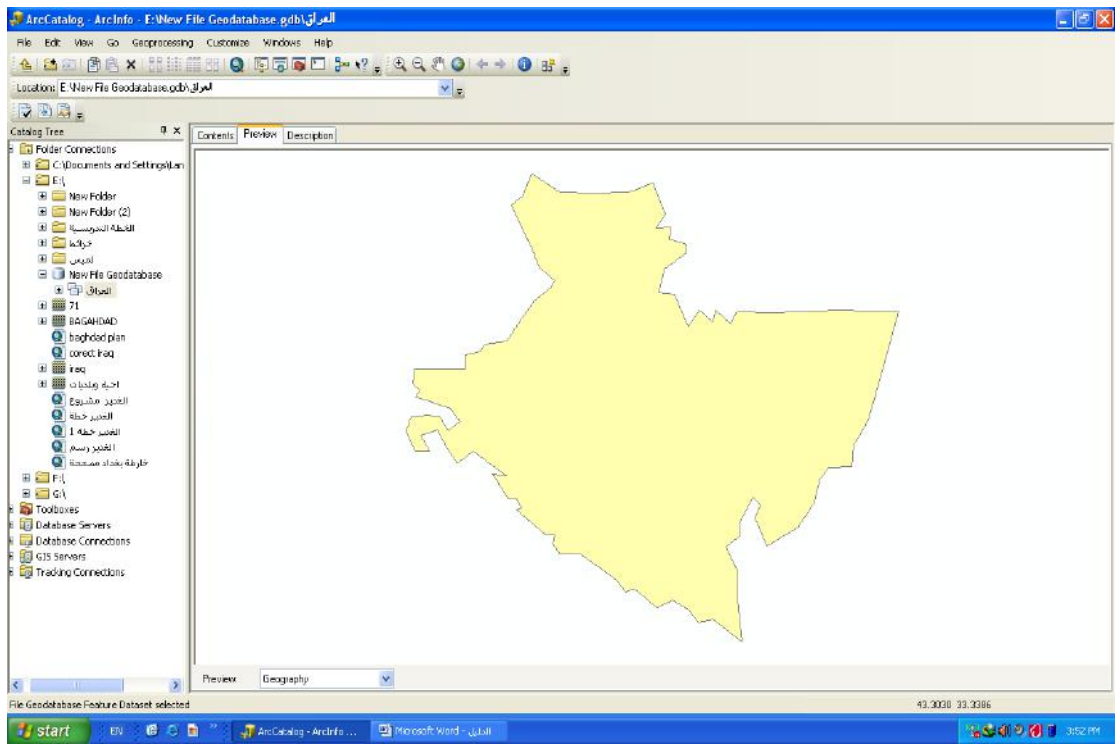

وتكون شاشة العرض (فارغة) لاضافة الخارطة عليها وإذا يسألني البرنامج اول

مرة تفتحها نقول (Yes) .

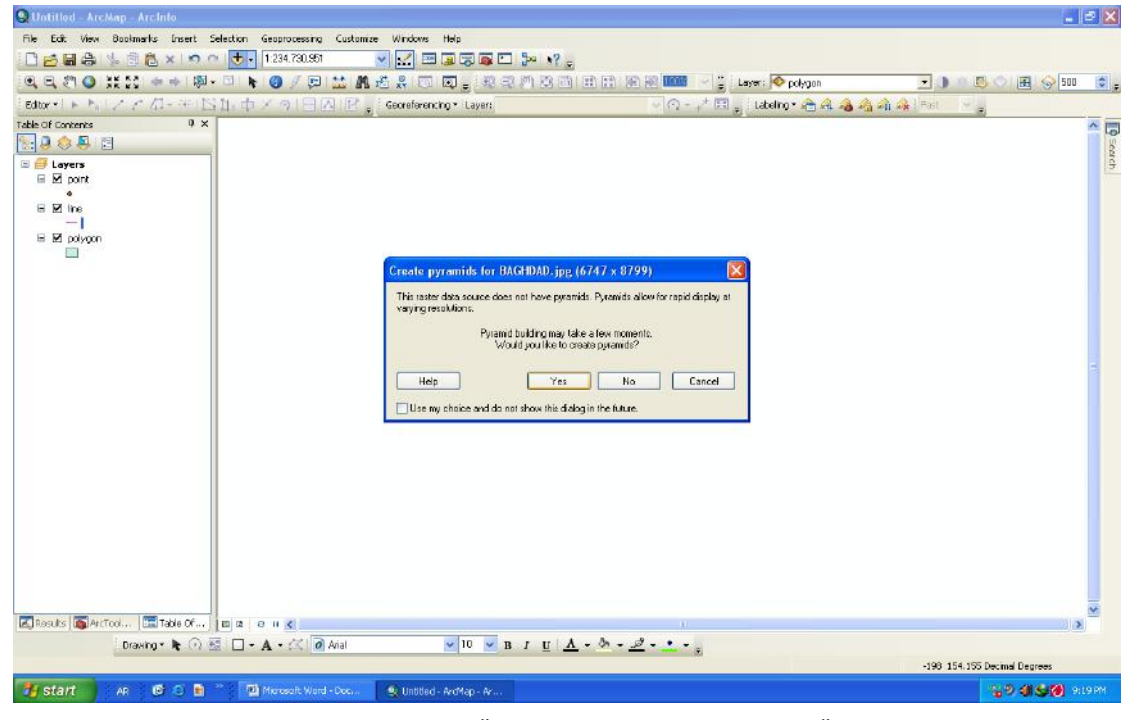

نقوم بتصحيح الخارطة التي اضفناها إلى شاشة العرض في برنامج (Arc map)

وتغير الوحدة القياسية لها لانها غير معرفة احداثياً ويمكن تصحيح الوحدة القياسية للخارطة احداثياً من خلال النقر على (Layers) في قائمة المحتويات دبل كلك ثم (General) ويمكننا تحديد الوحدة القياسية من خلالها . عملية تصحيح الخارطة احداثياً بأختيار النقاط الاربعة في الزوايا العليا اليمنى واليسرى والسفلى اليمنى واليسرى مسن خلال اختيار الإيعاز (Add Control Points)

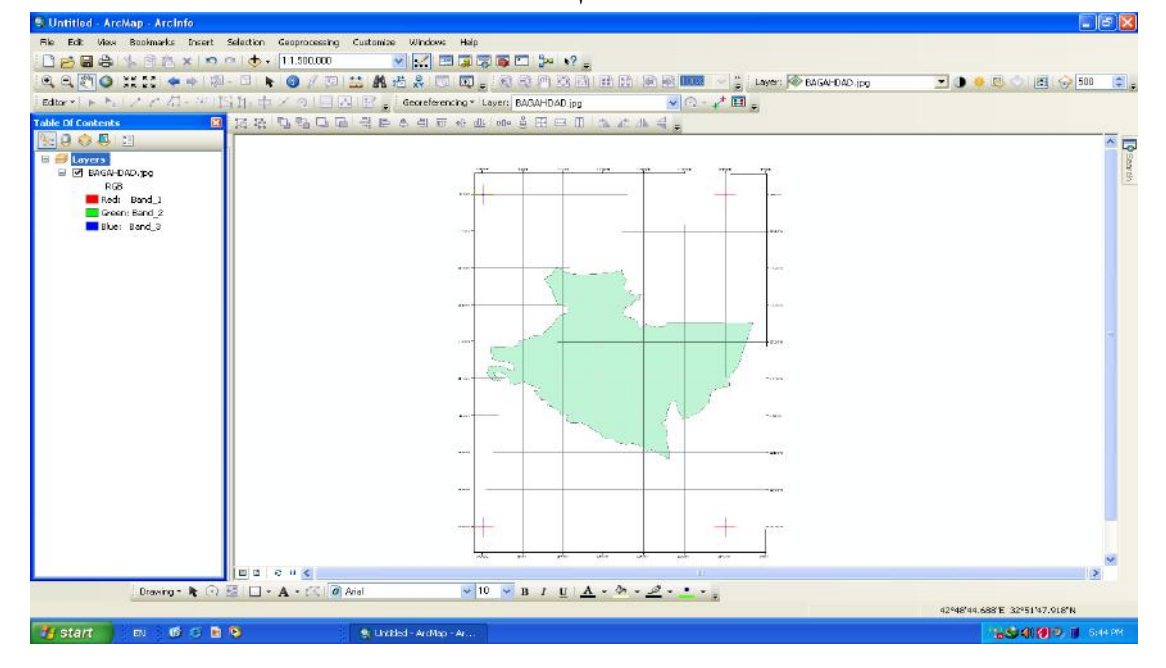

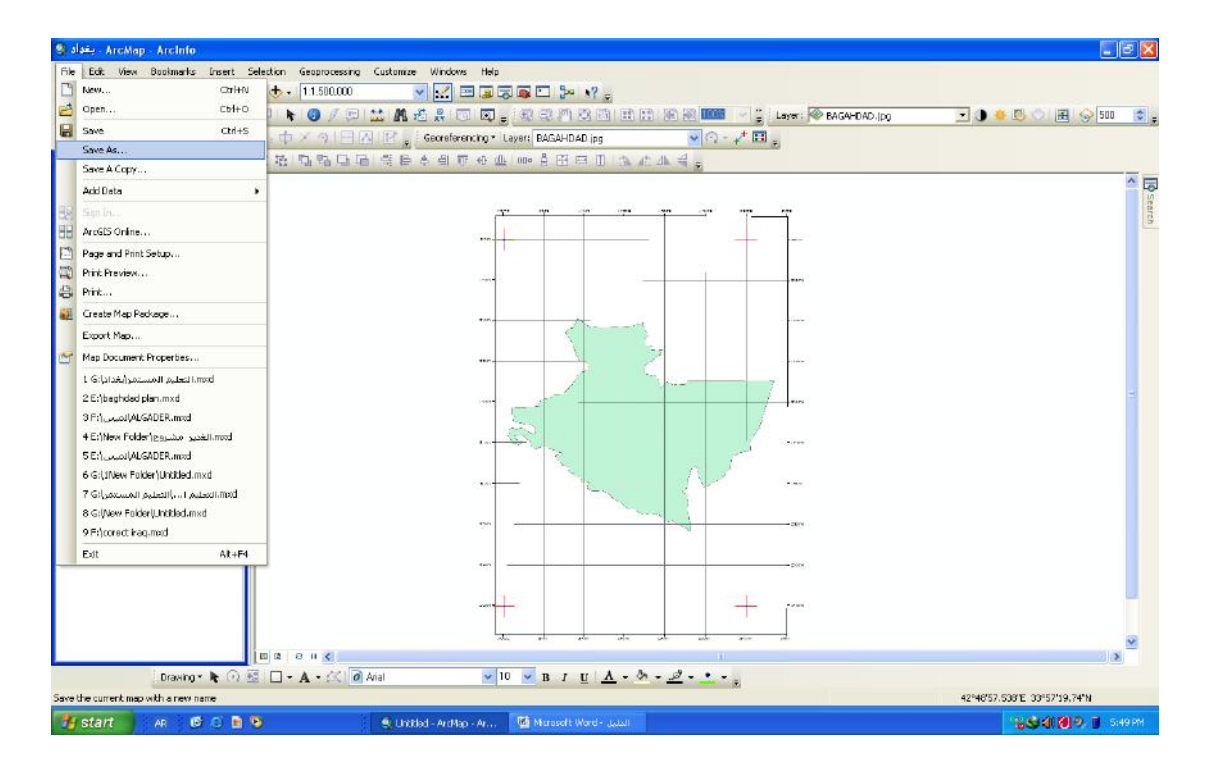

## عملية البدء برسم الليرات على شاشة العرض :

يمكن استدعاء الليرات للبدء بعملية الرسم من خلال (Add data) .

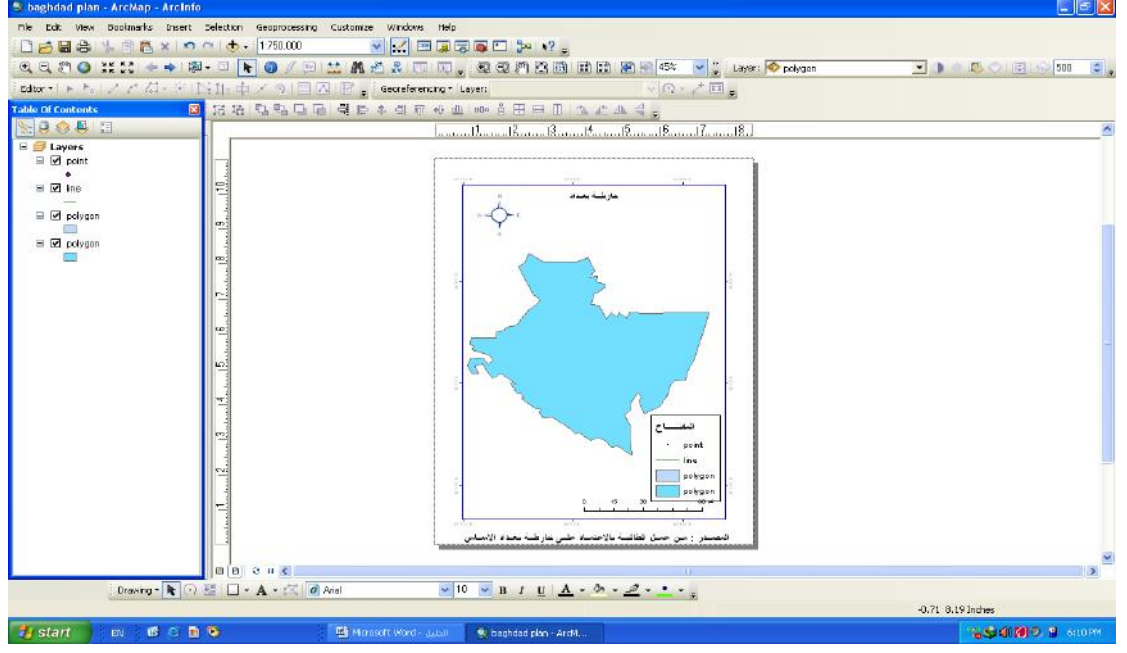

للبدء بعملية الرسم على محافظة بغداد نقوم بجلب شريط الرسم (Editor) من خلال عدة طرق .

١ - زر ايمن على أي مكان فارغ في شاشة العرض واختيار (Editor) .

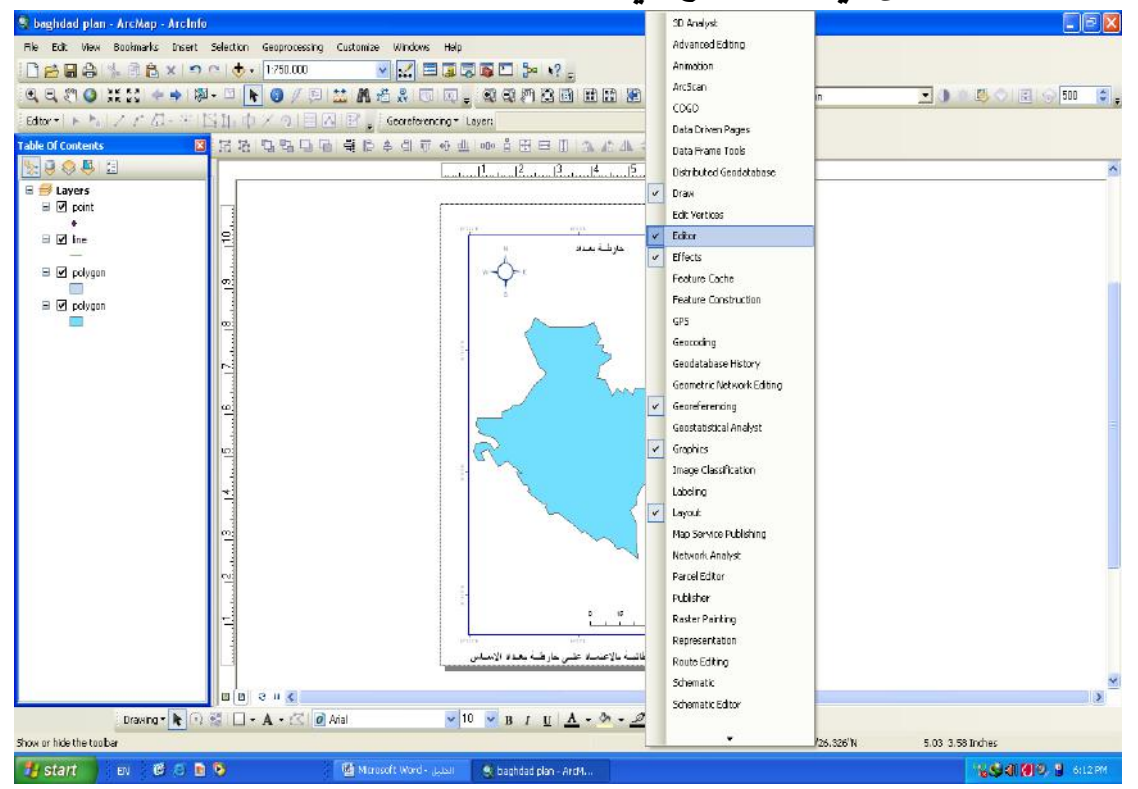

۲- او من خلال النقر زر ايمن على (Editor) الموجود فوق قائمة المحتويات.

أ.م. د ناهض هاتف مُجَّد السعيدي \_\_\_ قسم الجغرافية /كلية الآداب / جامعة بغداد

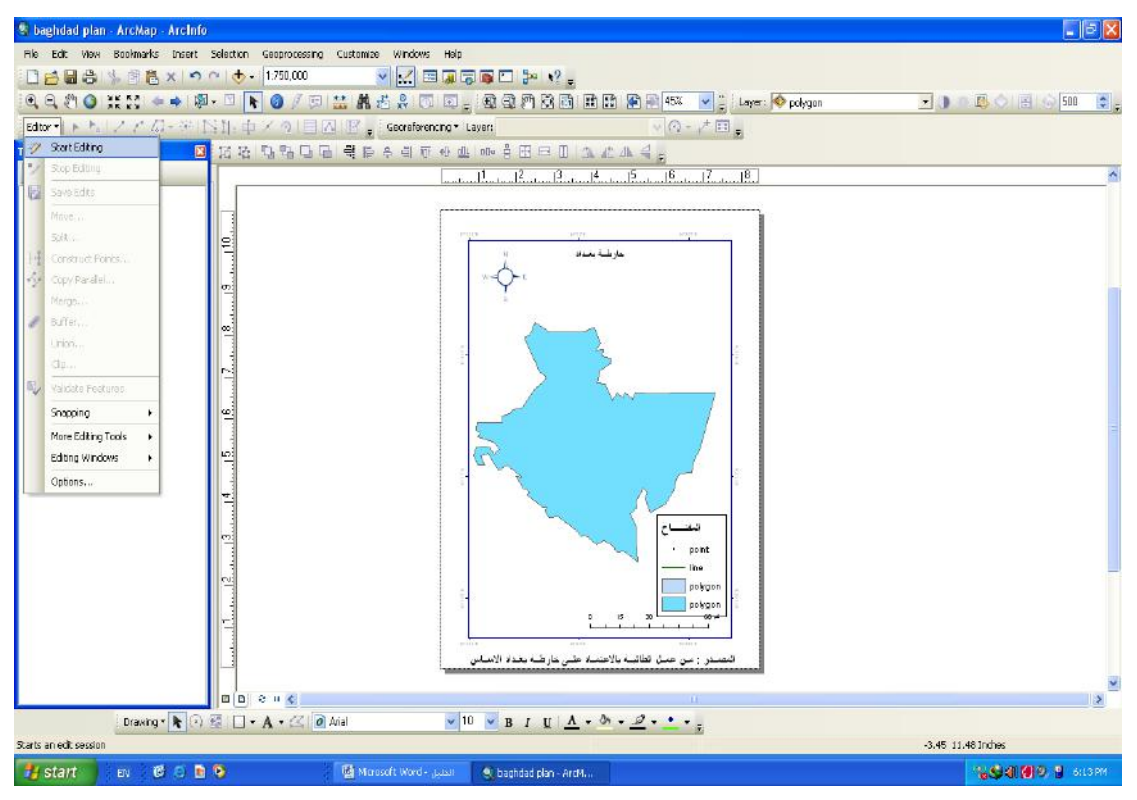

البدء بعملية الرسم من خلال تشغيل (Editor) ( Start Editing) ستظهر لنا النافذة على يمين شاشة عرض الخارطة .

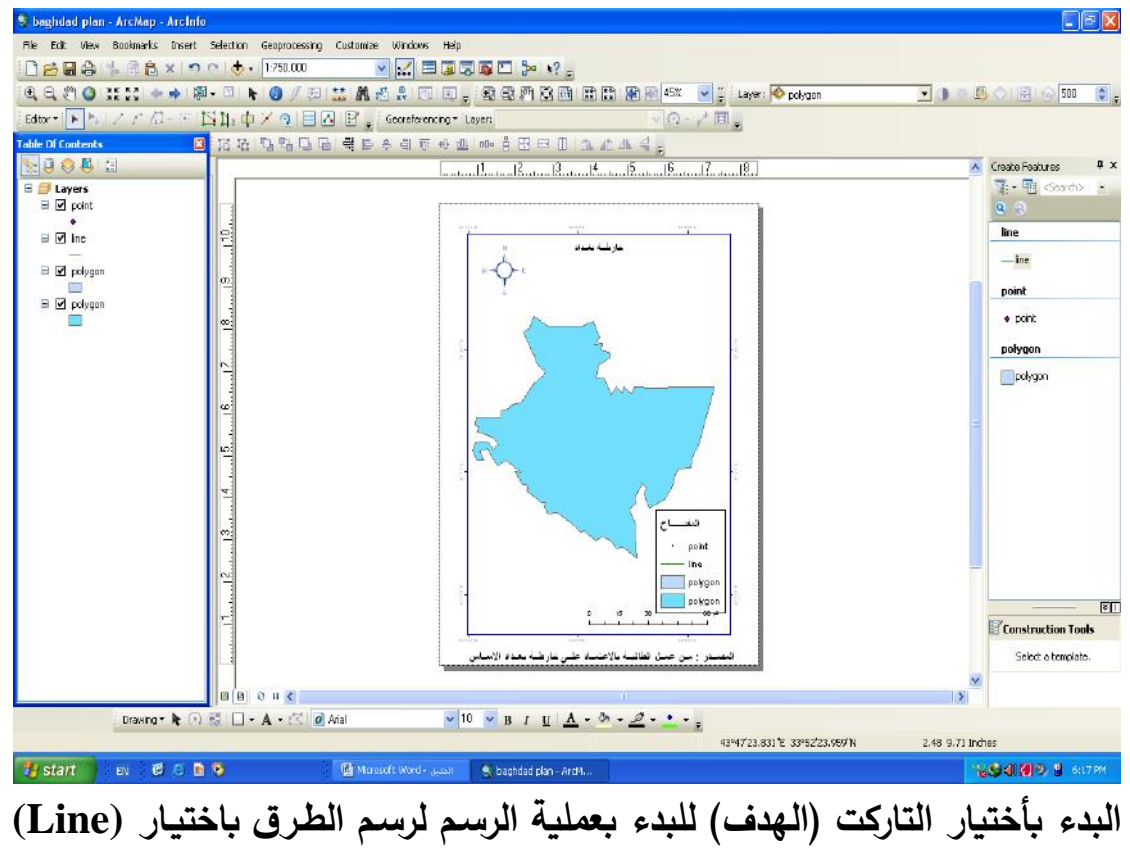

ثم اختيار (Point) لرسم مواقع المدارس مثلاً او (Polygon) .

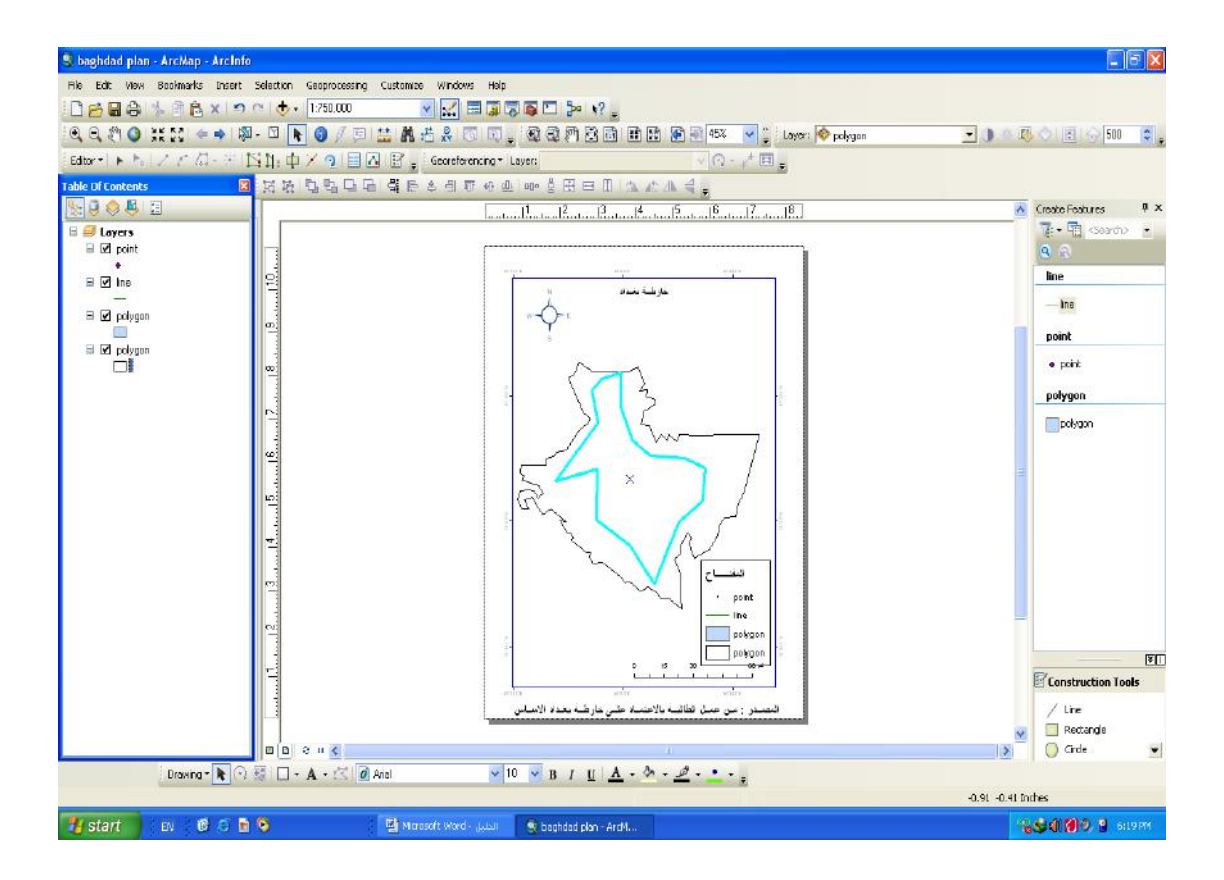

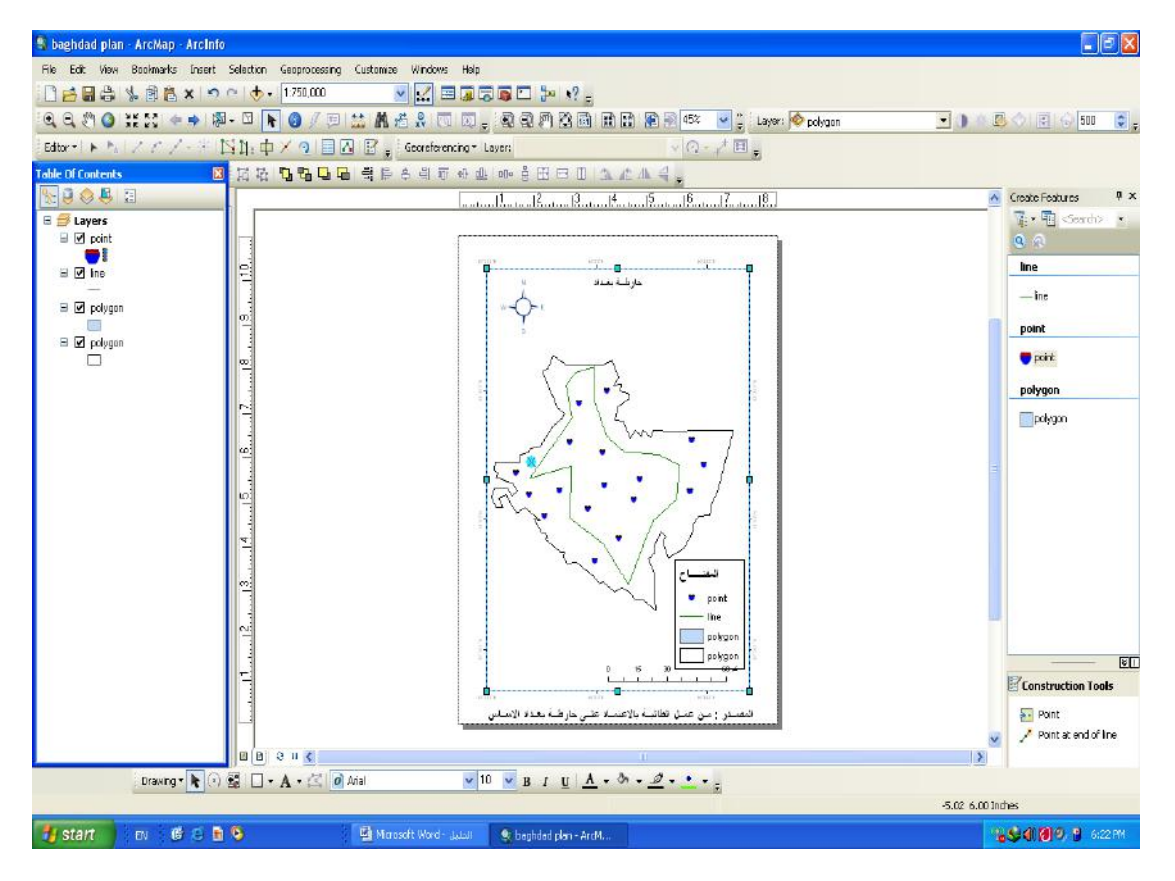

أ.م. د ناهض هاتف مُمَّد السعيدي \_\_\_ قسم الجغرافية /كلية الأداب / جامعة بغداد

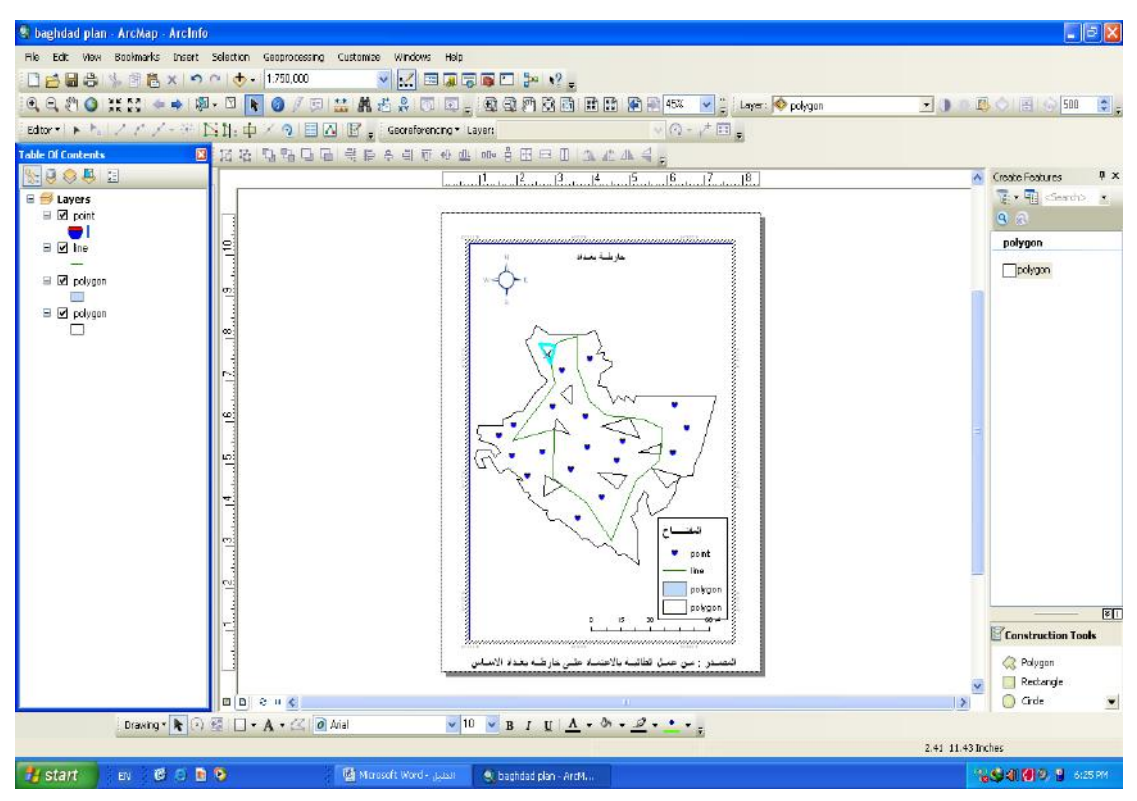

# ويمكن تغير الرموز من خلال الليرات الموجودة في قائمة المحتويات بالنقر على كل لير .

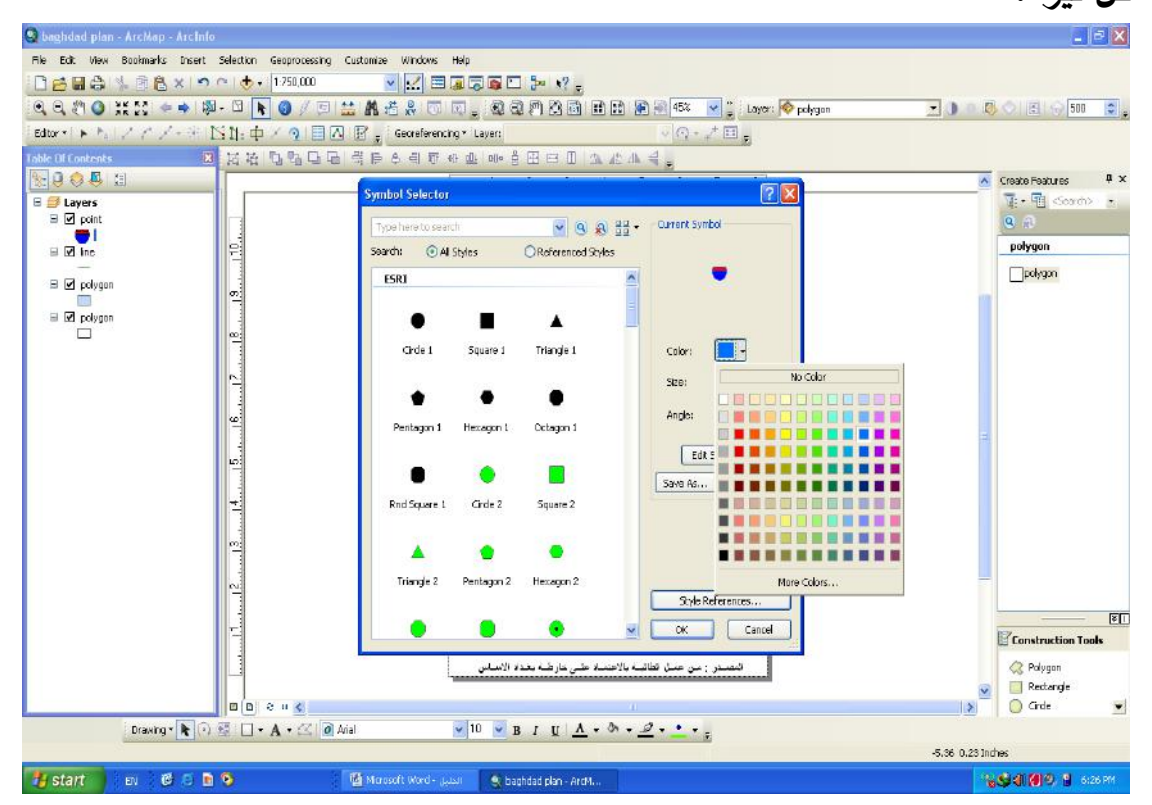

أ.م. د ناهض هاتف مُجَّد السعيدي \_\_\_ قسم الجغرافية /كلية الآداب / جامعة بغداد

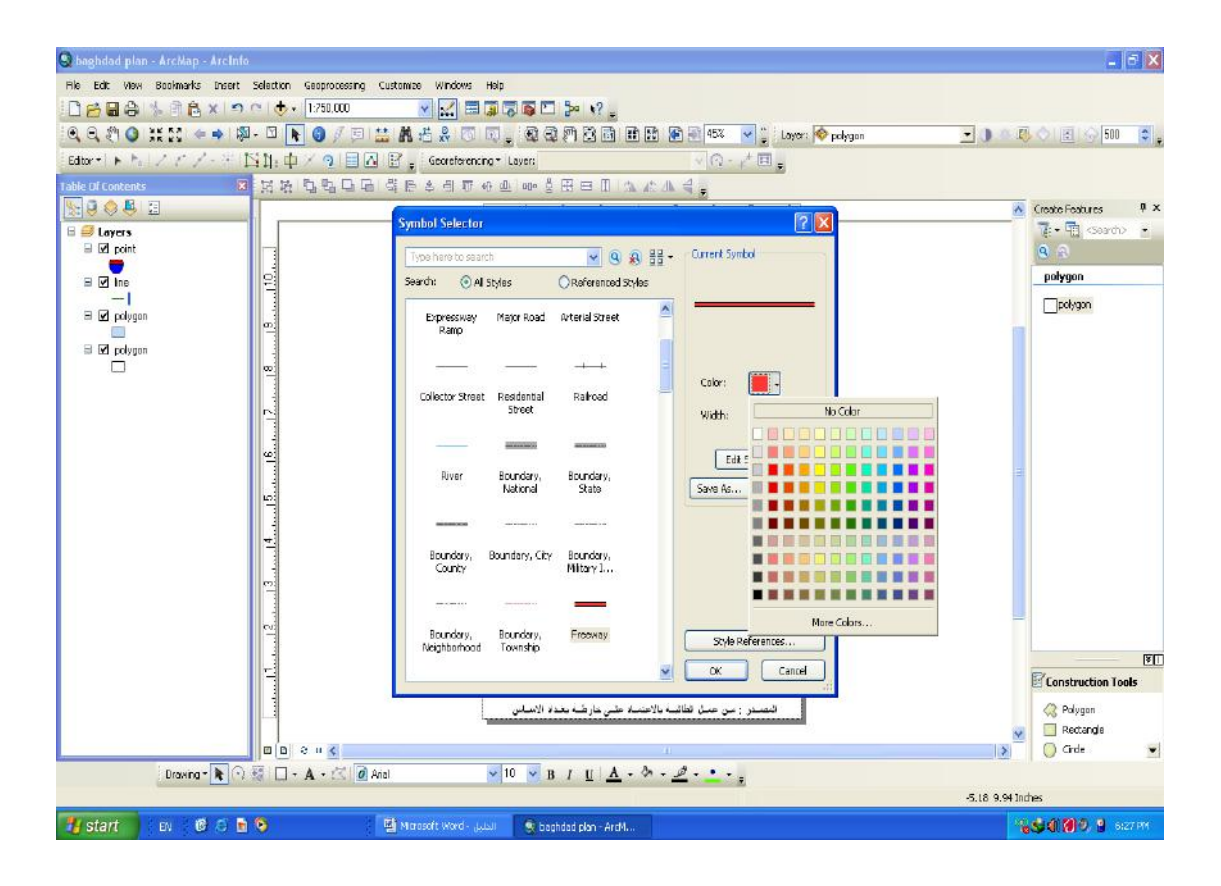

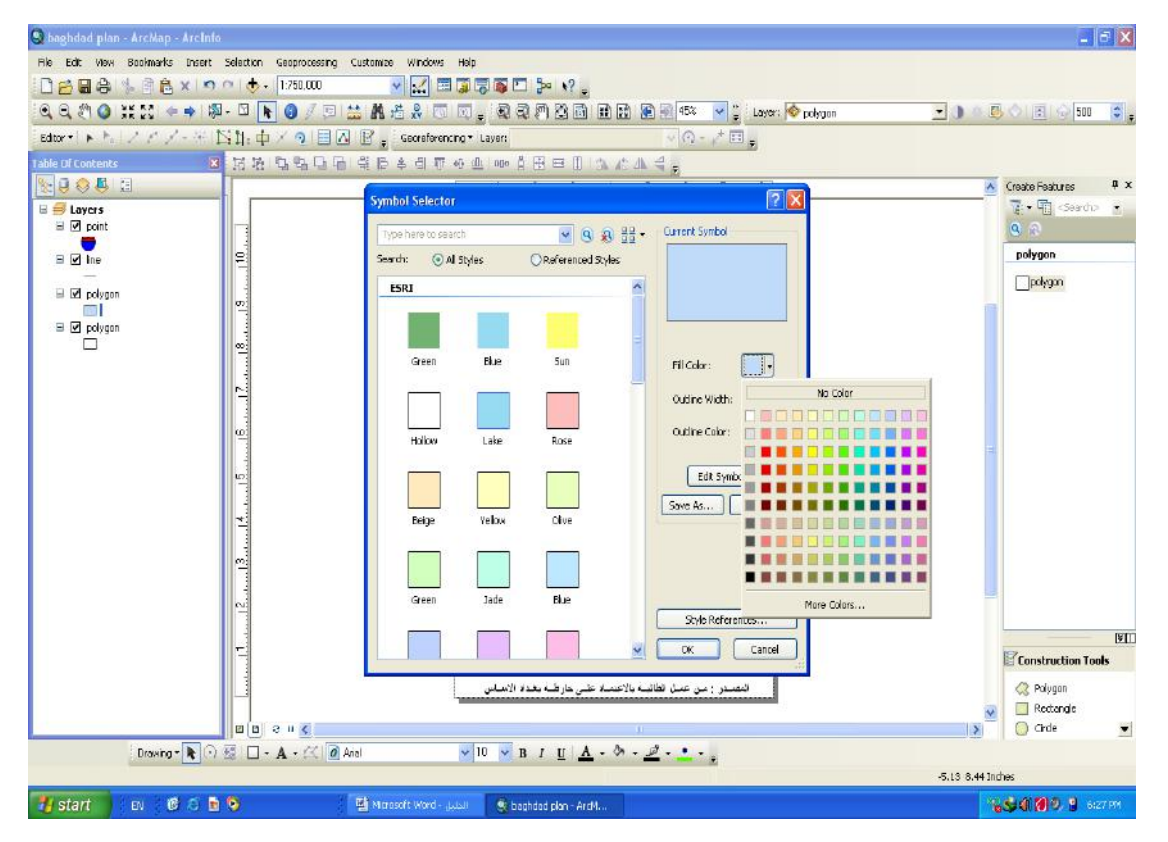

أ.م. د ناهض هاتف مُجَّد السعيدي \_\_\_ قسم الجغرافية /كلية الآداب / جامعة بغداد

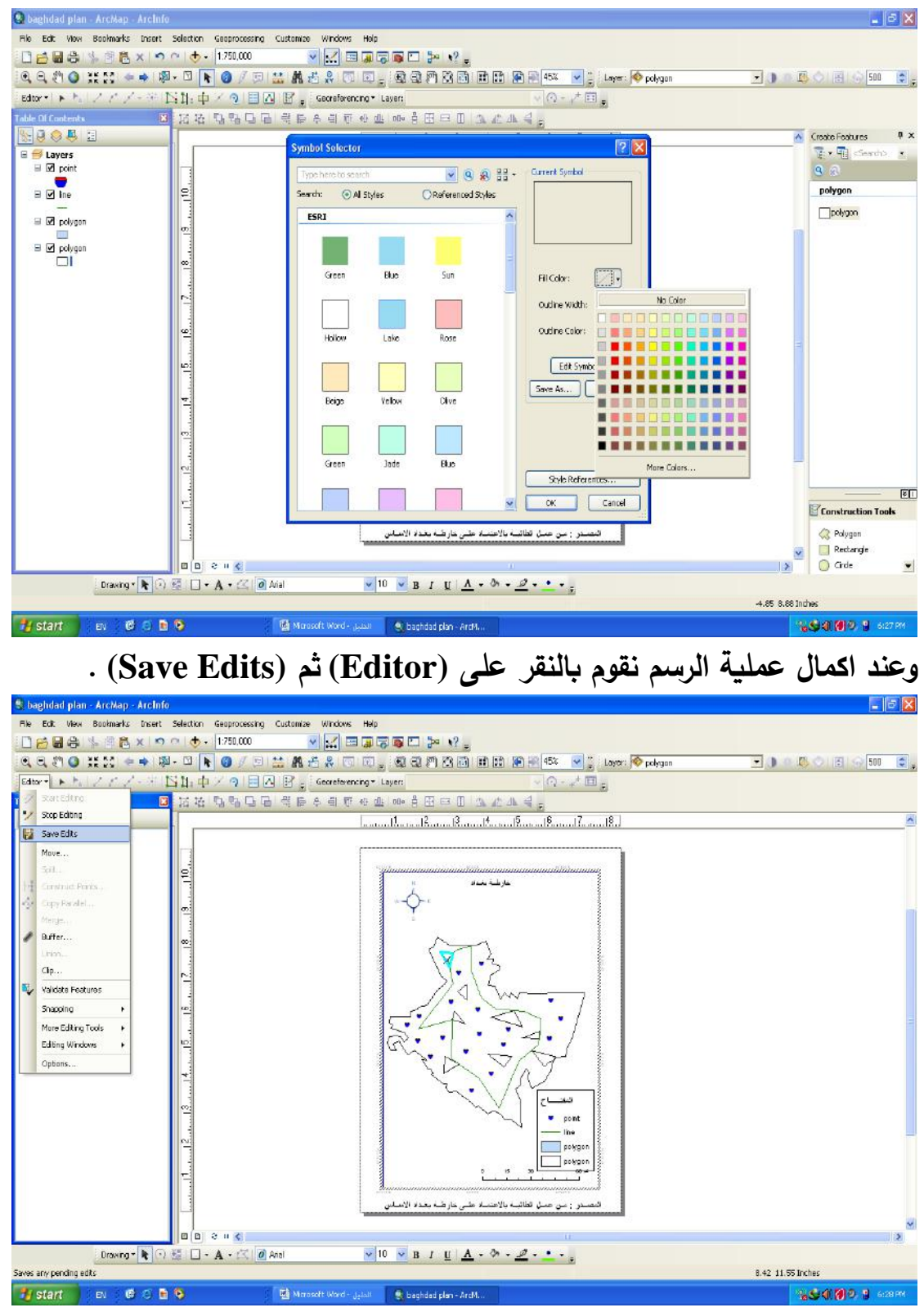

بعد اكمال عملية الرسم نقوم الان باخراج الخارطة بتوقيع عناصرها عليها من خلال ما يعرف به (Layout) .

| 🗣 baghdad pli      | an - ArcMap - ArcInfo |                              |                         |                                        |                             | K) |
|--------------------|-----------------------|------------------------------|-------------------------|----------------------------------------|-----------------------------|----|
| File Edit Vier     | w Bookmarks Insert Se | lection Geoprocessing Custom | ize Windows Help        |                                        |                             |    |
|                    | Data Yiew             | <b>b</b> • 1.1,000,000       | v 🗹 🗆 🗊 🗊 🗁 🌬           | .9                                     |                             |    |
| Q Q &              | Layout View           | 📘 💽 🖉 🔛 🔛                    | 5.0 D. 1937             | 🕄 🔄 🏗 🏦 🎬 🏧 😽 🛒 👷 🚊 Layer: 🔷 polygon   | 💌 🕕 📖 🔷 🔠 🧇 500 📑           | 14 |
| Editor •           | Graphs                | 中区の国際                        | Georaferencing * Layer: | 🗸 🔿 - 📌 🖽 🖕 Labeling * 🚖 🙈 🚕 🆓 🕼       | Fast                        |    |
| Table Of Cont      | Reports               | •                            |                         |                                        |                             | ~  |
| 8:30 -             | Scrol Bars            |                              |                         |                                        |                             | 1  |
|                    | Stabus Bar            |                              |                         |                                        |                             |    |
| 8 🗹 p 😂            | Rulets                |                              |                         |                                        |                             |    |
| 2                  | Gardes                |                              |                         |                                        |                             |    |
|                    | Seid                  |                              |                         |                                        |                             |    |
| 1                  | Data Frame Properties |                              |                         |                                        |                             |    |
| 2                  | Refresh P5            |                              |                         |                                        |                             |    |
| H                  | Pause Drawing P9      |                              |                         |                                        |                             |    |
| - Cit              | Pause Labeling        |                              |                         |                                        |                             |    |
|                    |                       |                              |                         |                                        |                             |    |
| Results A          | ArcTool               | B B B H K                    |                         |                                        |                             | ~  |
|                    | Drawing * 🔭 🔅         | 🗌 • A • 🖂 🙆 Arial            | ✓ 10 ✓ B I              | u <u>A</u> • <u>A</u> • <u>A</u> • • • |                             |    |
| Switches to layout | view                  |                              |                         |                                        | 43°3'8.735'E 33°44'16.988'N |    |
| 🐮 start            | ) en 🕴 🖨 🙆 🖻          | 🔹 🍳 baghdad plan - Avd4      | Microsoft Word - Dec    |                                        | <b>16 1 10</b> 2151 AM      |    |

ويمكننا استعمال الايقونة الخاصة في اسفل شاشة البرنامج من خلال العلامة

المربعة الخاصة بها .

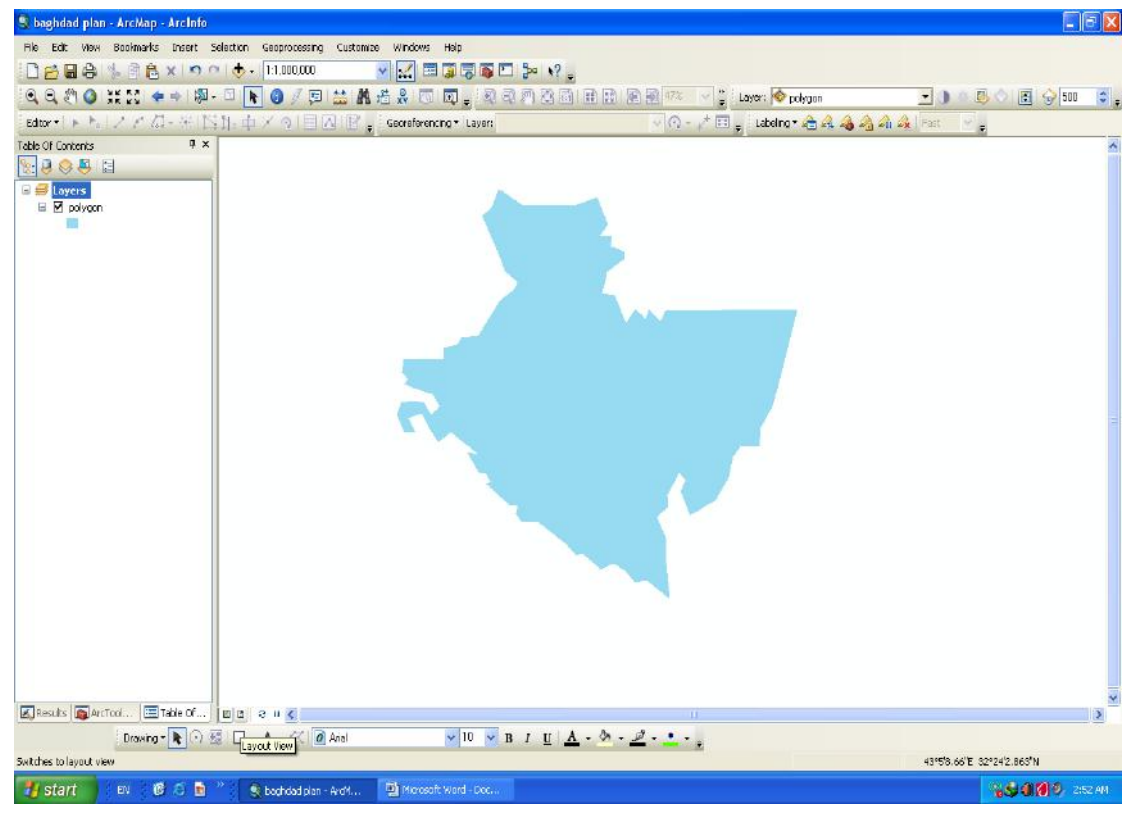

من خلال الوقوف اعلى النافذة والضغط بكلك يمين ستظهر لنا قائمة نختار منها عناصر توقيع الخارطة .

#### أ.م. د ناهض هاتف مُحَمَّد السعيدي \_\_\_ قسم الجغرافية /كلية الآداب / جامعة بغداد

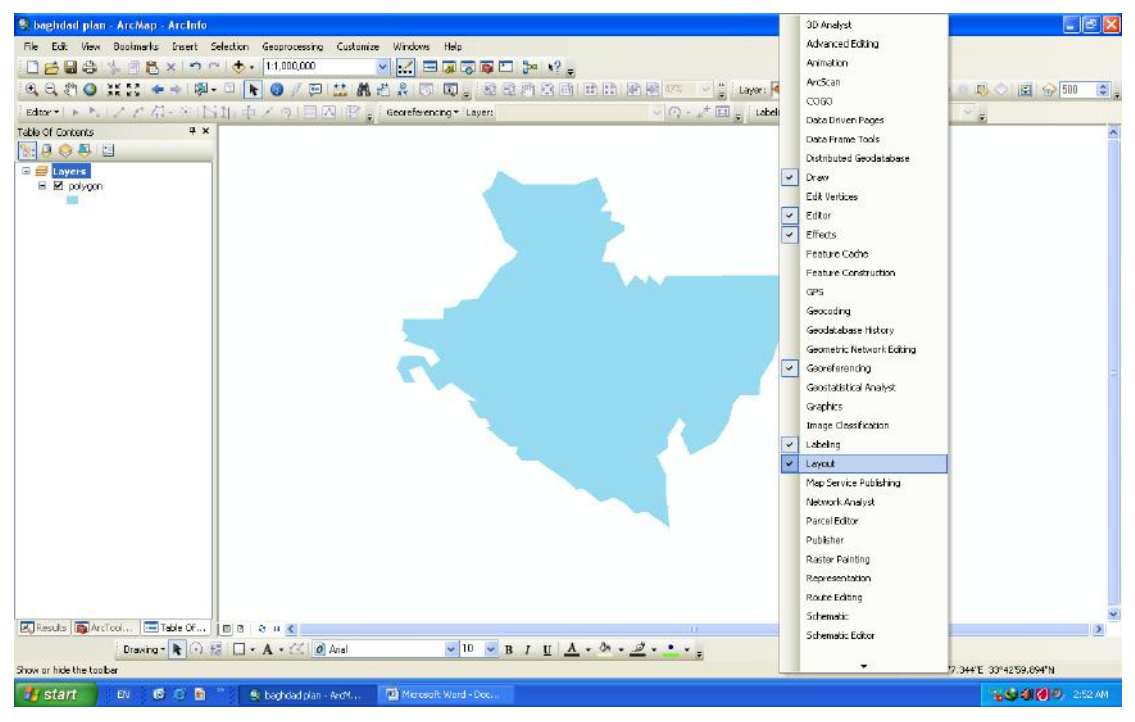

# وعند تنفيذ ايعاز اخراج الخارطة (Layout view) .

سيظهر لنا اطاران الخارجي منهما يمثل حدود صفحة الطباعة .

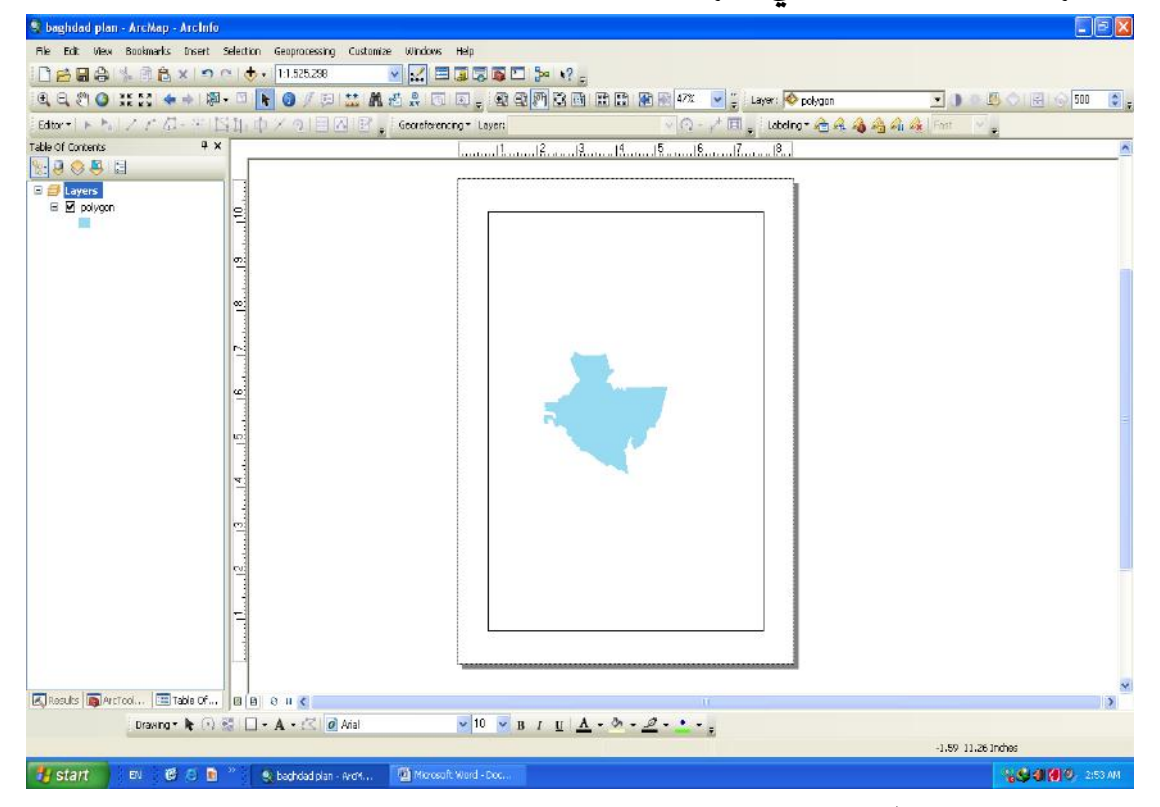

اما الاطار الاخر فستمثل عليه الاحداثيات . وعند التأشير على الخارطة بالنقر عليها كلك يمين سينشط الاطار الداخلي وستظهر ابعاد يمكن التحكم بها . وهنا نكون في بيئة الاخراج .

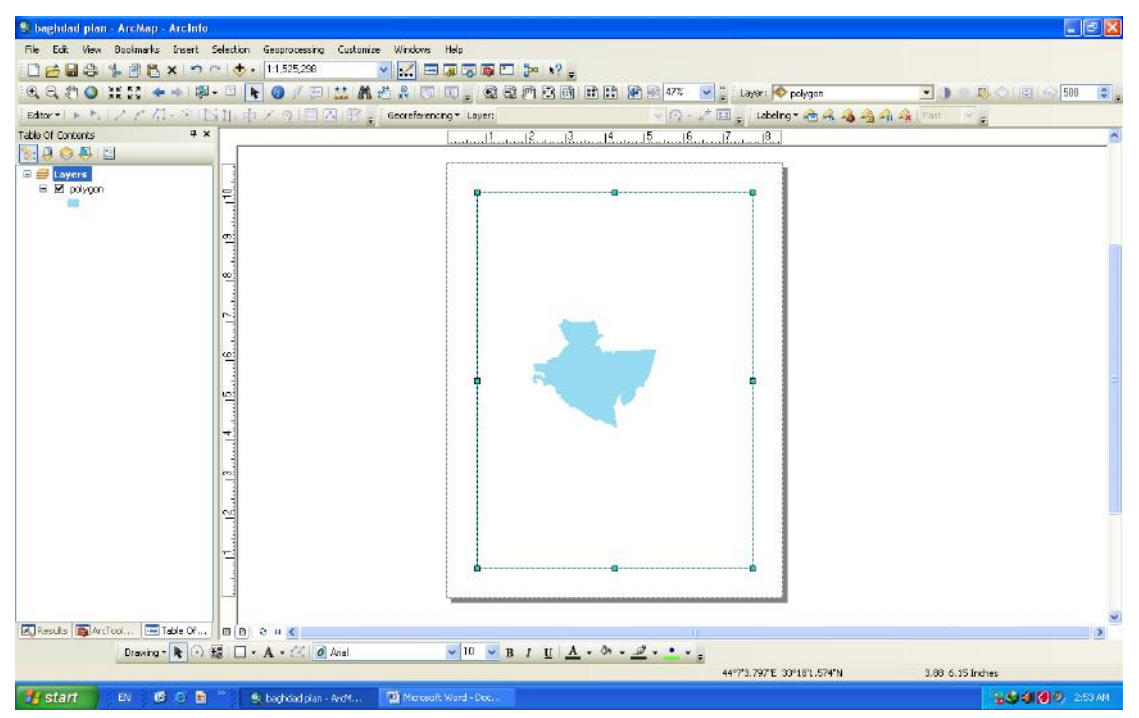

وقبل توقيع المعلومات المصاحبة للخارطة اوضح شريط الادوات المساعد لتنسيق الخارطة عند توقيع عناصرها عليها والذي يكون اعلى شاشة البرنامج .

- . (zoom out) (zoom in) التكبير وتصغير الخارطة)
  - الاسهم التراجع عن العمل .
  - (Pan) اليد لتحريك الخارطة .
  - (Full extent) ترجيع الحجم الصغير للخارطة -

- (Fixed zoom out) (Fixed zoom in) تكبير وتصغير الخارطة مع الإطار.

- (Toogle) ايقاف مؤقت للخارطة لتطبيق النشاط وحل الاسئلة .

| QQ (? O # H 🔹 🕸 - 🛛 🛛 | 0/9 🖬 A 6 2 0 9, 88 A 28 88 🕫 💽 |
|-----------------------|---------------------------------|
| 1111                  | 11 1                            |

من خلال الامر (Insert) سيظهر لنا اهم الاوامر اللازمة لتوقيع المعلومات المصاحبة للخارطة .

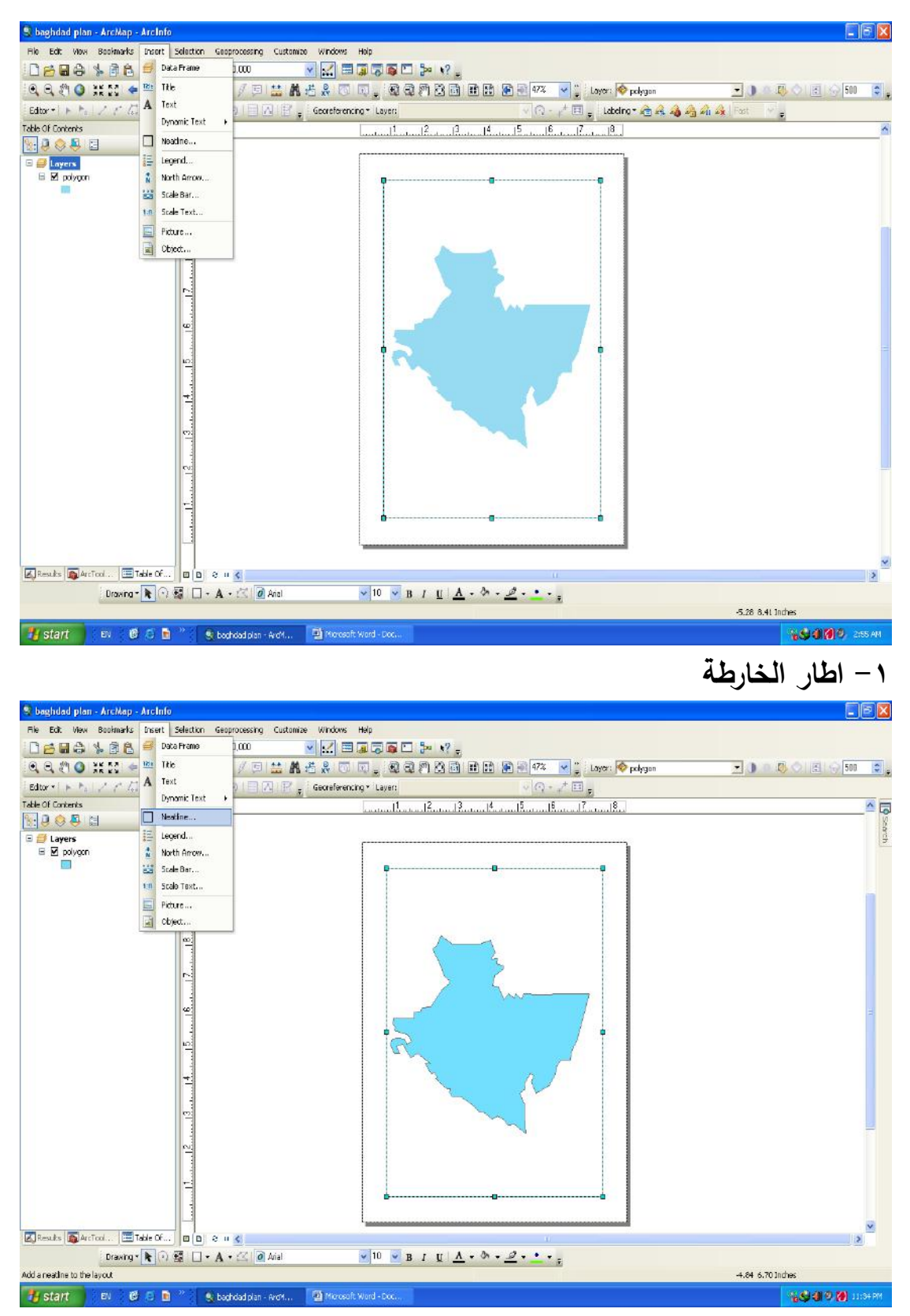

وبالنقر على الايعاز (Neatline) لتحديد اطار الخارطة ستظهر لنا نافذة من خلالها ان نختار نوع الاطار والتحكم بسمك الاطار ولونه والتحكم بظل الاطار .

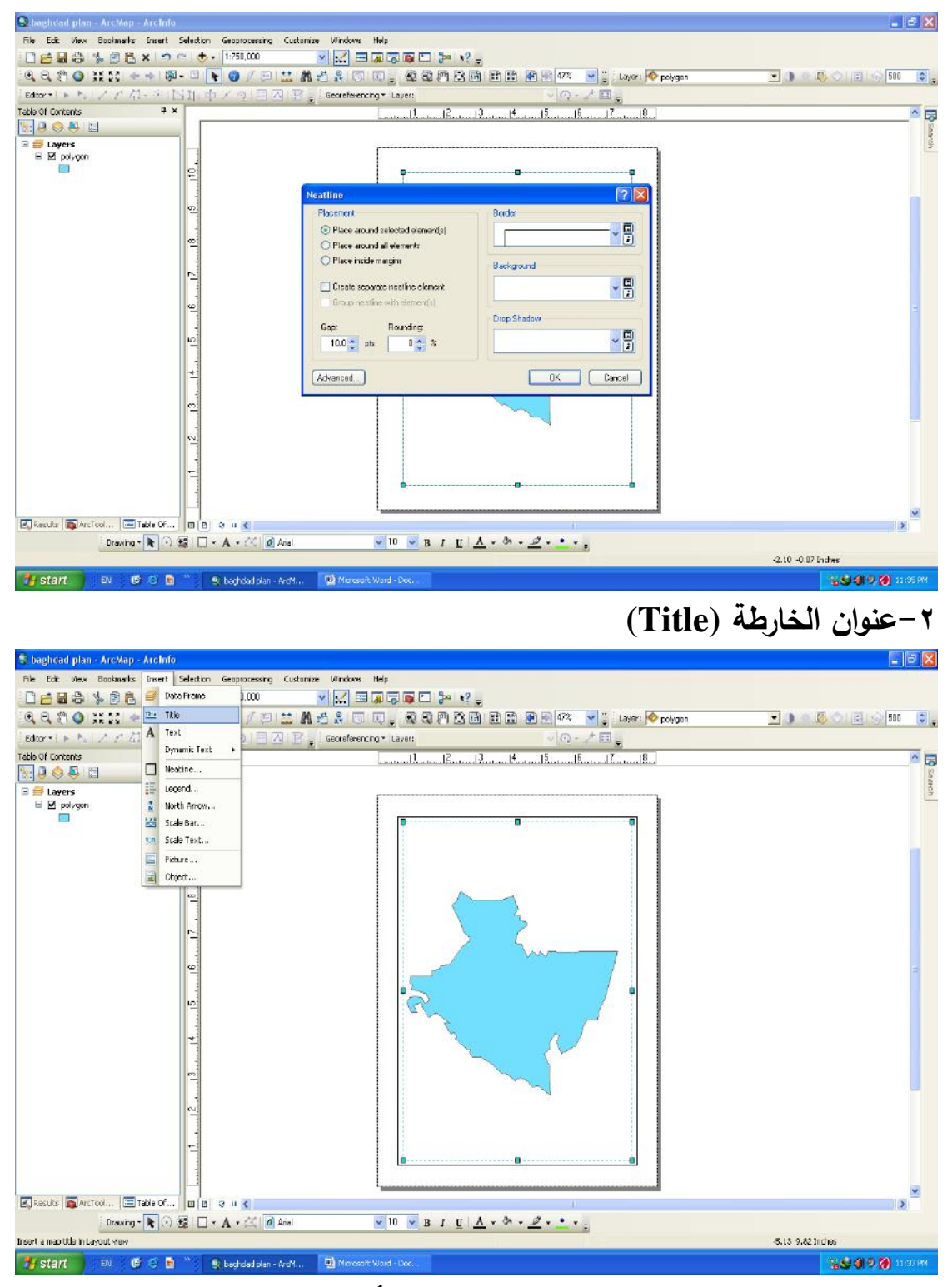

سيظهر لنا مستطيل صغير محاط بخطوط زرقاء بأستطاعتنا كتابة عنوان الخارطة بداخله ومن خلال النقر على العنوان كلك يمين وهو محاط بخطوط زرقاء تظهر لنا نافذة تسمى (Properties) نستطيع من خلالها كتابة العنوان ايضا بالشريط المستطيل .

| 😋 baghdad plan - ArcMap - ArcInfo         |                                   |                                                  | - 8 🗙                 |
|-------------------------------------------|-----------------------------------|--------------------------------------------------|-----------------------|
| File Edit View Bookmarks Insert S         | Selection Geoprocessing Customize | Windows Help                                     |                       |
|                                           | 🖜 🔶 - 1:250,000                   |                                                  |                       |
| [4] 4] 4] 4] 4] 4] 4] 4] 4] 4] 4] 4] 4] 4 | - 🗆 💽 🎯 🖉 🖂 🔛 🕯                   | 5 유 📧 🗉 🛫 🕄 위 것 🗃 🏦 😭 🖓 47% 🔽 🍹 Layer: 👰 polygon | 🔽 🕕 n 😃 🔿 🗃 🕤 500 📑 🖕 |
| Editor - 1 (+ 1+ 1-2 (* 23 - 34 15)       | 油中区の国国際。                          | Georeferencing = Layer:                          |                       |
| Table Of Contents                         |                                   |                                                  | A 19                  |
| El ayers                                  |                                   |                                                  | Scoth                 |
|                                           | 10                                | Text Size and Position                           |                       |
|                                           |                                   | Test                                             |                       |
|                                           | <u>0</u>                          | تها مقدر تقادلون                                 |                       |
|                                           | 80                                |                                                  |                       |
|                                           |                                   |                                                  |                       |
|                                           | N                                 |                                                  |                       |
|                                           |                                   |                                                  |                       |
|                                           | <u>.</u>                          | Font: Anal 21.00                                 | 8                     |
|                                           | -                                 | Angle: 0.00 🛫 Character Spacing: 0.00 🛫          |                       |
|                                           |                                   | Leader D.D.                                      |                       |
|                                           | +                                 |                                                  |                       |
|                                           |                                   | About Formatting Text Change Symbol              |                       |
|                                           | <u>m</u>                          |                                                  |                       |
|                                           |                                   | OK Cartai Appy                                   |                       |
|                                           |                                   |                                                  |                       |
|                                           | r.                                |                                                  |                       |
|                                           |                                   |                                                  |                       |
|                                           |                                   | L                                                |                       |
| Results ArcTool                           | <b>u</b> a e 1 🗶                  | 10                                               |                       |
| Drawing = 🔭 👔                             | 🛱 🗌 - A - 🖂 🙋 Arial               | 21 ✓ B I U A - ∅ - 2 - • - ;                     |                       |
|                                           |                                   |                                                  |                       |

ونستطيع التحكم بخصائص عنوان الخارطة من خلال شريط الادوات الموجود اسفل شاشة البرنامج والتحكم بحجم الخط ونوعه ولونه .

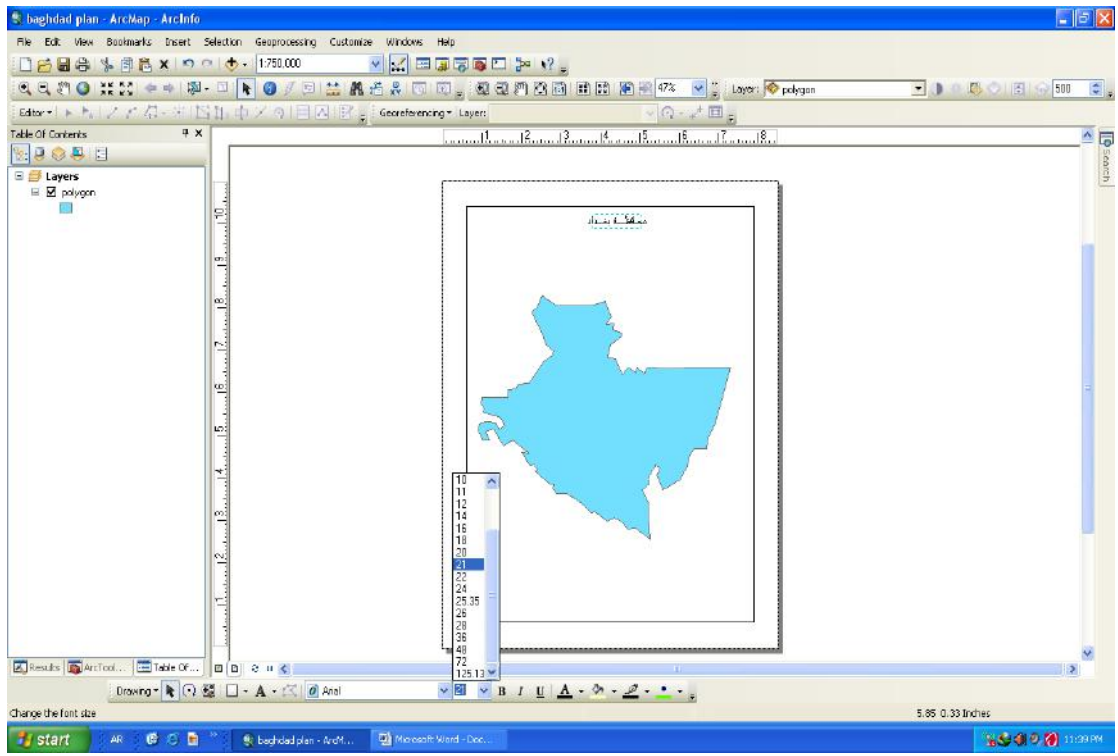

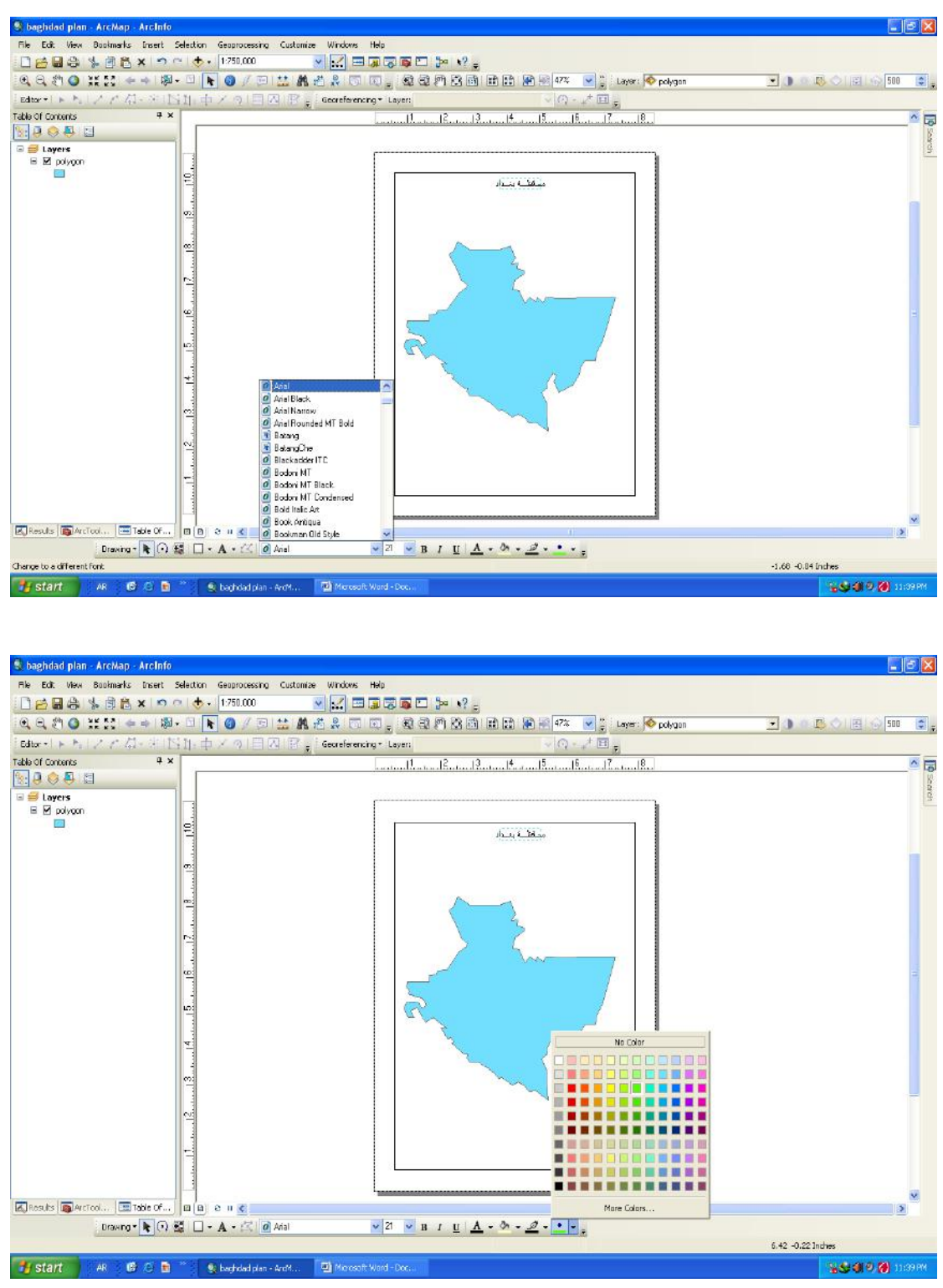

٣- مفتاح الخارطة من خلال الامر (Insert) سيظهر لنا اهم الاوامر اللازمة لتوقيع المعلومات المصاحبة للخارطة مفتاح الخارطة (Legend).

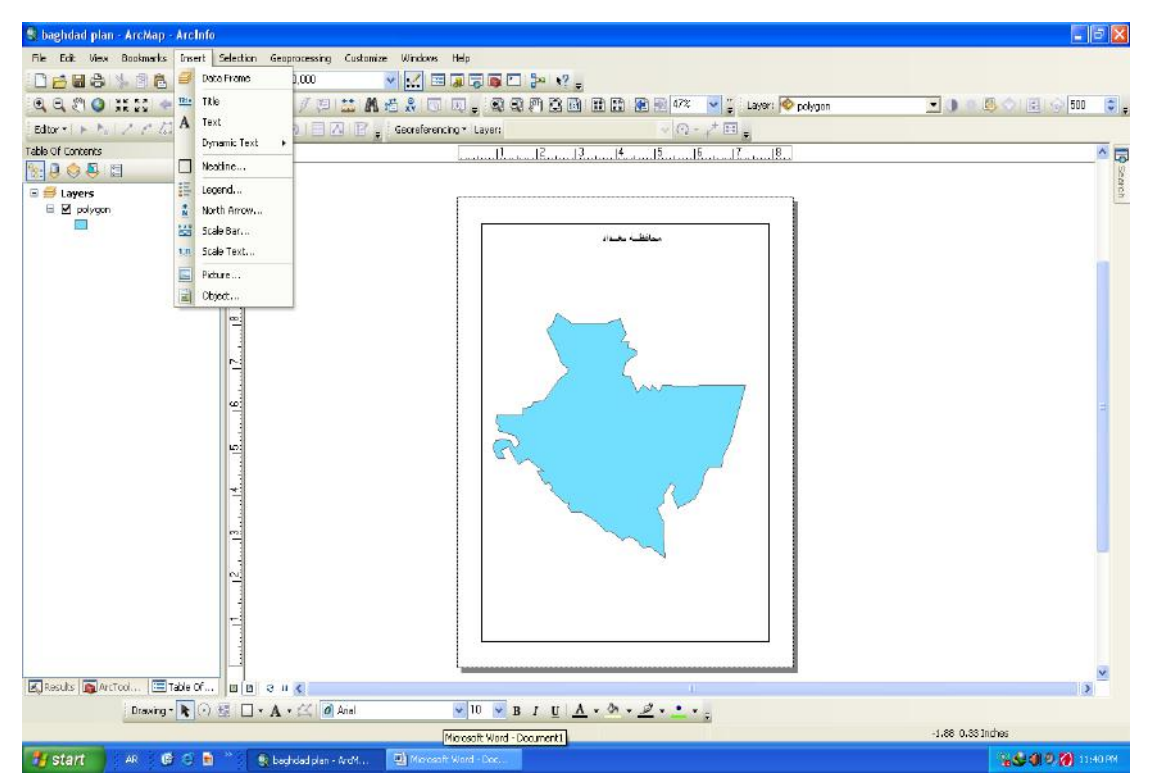

وعند النقر على مفتاح الخارطة سيظهر لنا نافذة يمكننا من خلالها اختيار تحديد مفتاح الخارطة ستظهر لنا الطبقة(Layers) نقوم بأختيار الطبقة المراد نقلها إلى مفتاح الخارطة بعد تحديدها والتي تكون موجودة في برنامج (Arc catalog) وبالتالي نقوم من خلال المربعين الموجودين في نافذة تحديد مفتاح الخارطة نقوم بأختيار الطبقة التي عمل مفتاح لها كما ذكرناها مسبقاً (Leyout Wizard).

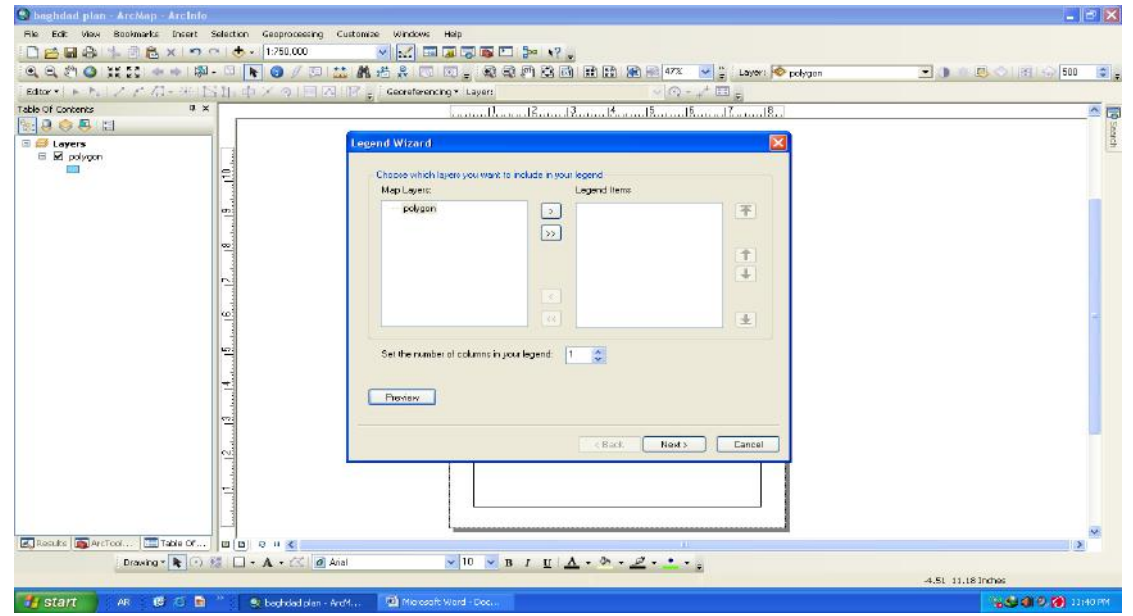

وبعد القيام بتحديد الطبقات بالتأشير عليها من نافذة المربع الاول والتي تحتوي على ما عملناه من طبقة (Layers) على الخارطة وإما نافذة المربع الثاني يمكننا